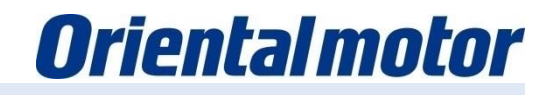

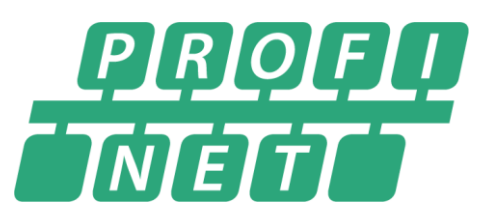

# Setup-Manual AZD Driver with PROFINET Interface

 SIMATIC S7-1200, S7-1500 Manufactured by Siemens AG

Setup with TIA Portal

PROFINET RT is a registered trademark of PROFIBUS User Organization e.V. (PNO) PROFINET is a registered trademark of PROFIBUS User Organization e.V. (PNO).

Last update 30th of April 2021

| Disclaimer and Terms                        | 3     |
|---------------------------------------------|-------|
| Connection model and operating instructions | 4     |
| System configuration                        | 5     |
| Example of an IP address                    | 6     |
| Adjust the Windows IP setting               | 7-8   |
| Retrieving GSD files                        | 9     |
| Create a new project                        | 10    |
| Controller selection                        | 11    |
| Install the GSD files                       | 12    |
| Add AZ Driver                               | 13-14 |
| IP address settings                         | 15    |
| Tag settings                                | 16-17 |
| Tags for the output registers               | 18    |
| Tags for the input registers                | 19    |
| Variables with bit addresses                | 20    |
| Tags for test mode                          | 21    |
| Create ladder diagram                       | 22    |
| Create I/O network                          | 23    |

| Create branch                      | 24    |
|------------------------------------|-------|
| Create branch for I/O control      | 25    |
| Create branch for DDO control      | 26    |
| Device communication               | 27    |
| IP address setting                 | 28    |
| PROFINET device name               | 29    |
| Download to device                 | 30-32 |
| Demo mode: Monitor                 | 33-35 |
| Demo mode: I/O Control Branch      | 36    |
| Demo mode: DDO Branch              | 37    |
| Demo mode: Monitor register values | 38-39 |
| Appendix: Import/Export of Tags    | 40    |
| Appendix: Write Parameter          | 41    |
| Appendix: Read Parameter           | 42    |
|                                    |       |

- **O**riental motor
- (1) Before using these instructions, it is the responsibility of the system manufacturer to observe the specifications of the individual components and the basic safety precautions. Only a qualified electrician or an electrically trained person, under the supervision of a qualified electrician, should carry out the installation and wiring of the individual components. It is imperative that the appropriate safety devices are used! (LS FI / RCD). Before starting work, it is essential to determine that there is no live voltage connected and to guarantee this remains the case for the duration of the work.
- (2) In order to set up the system safely, please be sure to observe the safety instructions contained in the instructions for the individual products and refer to the respective products. You will always find these in the instructions under "Safety Precautions" or "Safety Instructions".
- (3) The system manufacturer is obliged to comply with the norms or national standards of the components of the machine.
- (4) Redistribution of this document or parts of this document is not permitted without the consent of Oriental Motor (Europa) GmbH.
- (5) The information and versions of the software contained in this document are current as of November 15th. The information in this document is not updated regularly and is subject to change without notice.
- (6) This document serves only as an example for orientation during initial commissioning. Oriental Motor (Europa) GmbH assumes no liability for the functionality of the program or any consequences or damage caused by programs created with the help of this example program.

## Products

- **PROFINET** compatible Version of the AZ series with AC or DC power supply
- \* Product knowledge of the AZ series is helpful during setup.

### Preparation

Please have a copy of the operating instructions for reference.

The latest version can be downloaded from the Oriental Motor homepage.

| 1 | HM-60252 | AZ-Series Function Edition (E)             |
|---|----------|--------------------------------------------|
| 2 | HM-60411 | AZ-Series Operation Manual (E)<br>PROFINET |

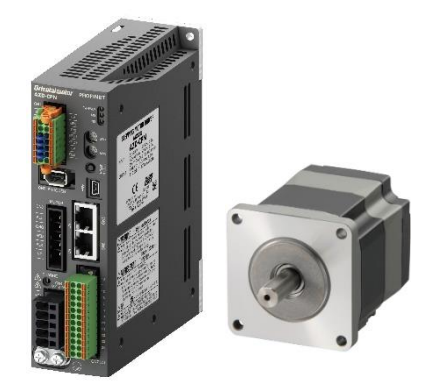

AZ series PROFINET compatible driver

Version

Ver4.2

V15.1

24 VDC

Ver 4.4.0.0

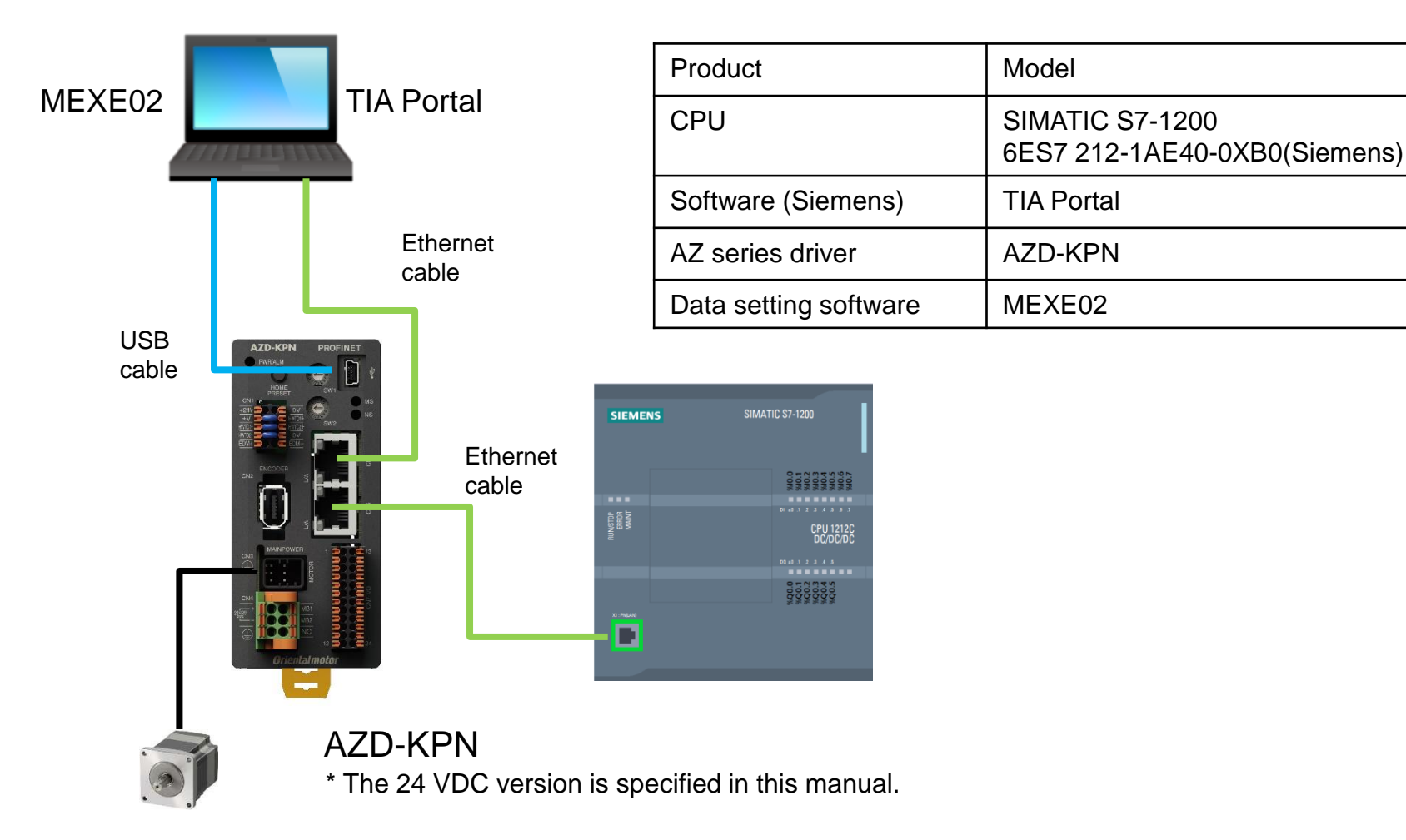

Note:

Each IP address may only be used once in a network.

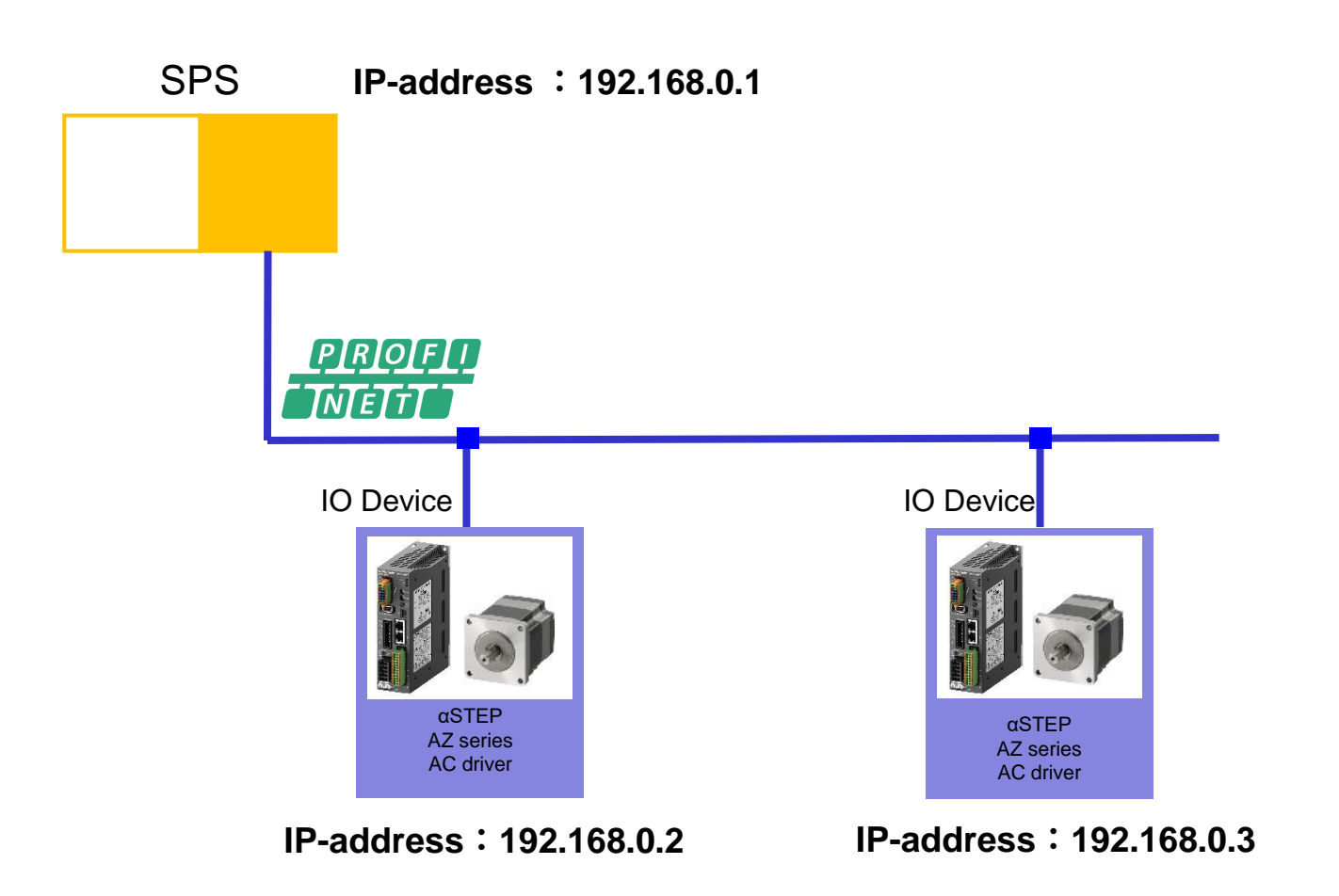

Change the setting of the IP address to be used:

- Click the Windows button in the lower left corner of the taskbar Search for "control panel"
- ② Click on [Netzwork and Sharing Centre].
- ③ Click on [Ethernet] of the network, connected to the PLC.

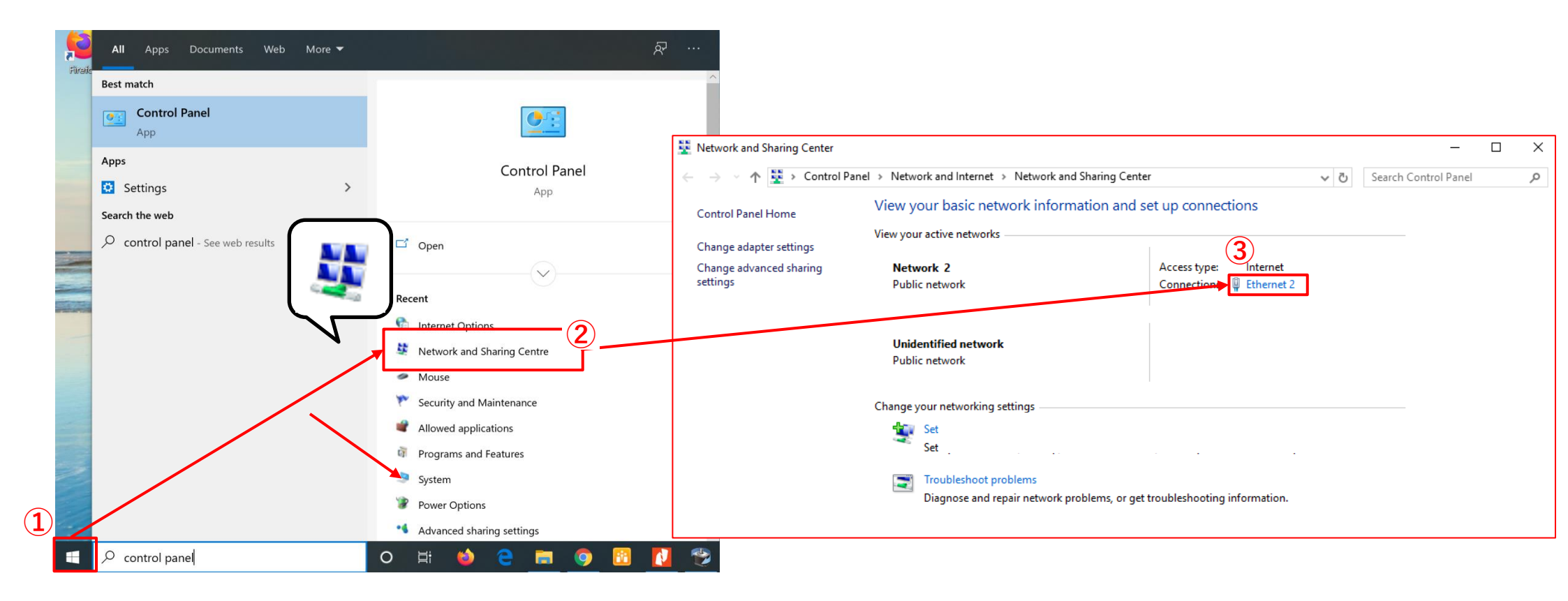

④ Click on [Properties].

WiFi Status

(5) After selecting [Internet Protocol Version 4 (TCP / IPv4)], click [Properties].

 $\times$ 

6 Set the IP address and the subnet mask.
 In this manual, the IP address is "192.168.0.100".
 Set the subnet mask to "255.255.255.0".

| Device  | IP address    | Subnet mask   |
|---------|---------------|---------------|
| PC      | 192.168.0.100 | 255.255.255.0 |
| SPS     | 192.168.0.1   | 255.255.255.0 |
| AZD-xPN | 192.168.0.2   | 255.255.255.0 |

| General                                                                                                    | WiFi Properties ×                               | 7                                                                                                    |
|----------------------------------------------------------------------------------------------------|-------------------------------------------------|----------------------------------------------------------------------------------------------------|
| Connection<br>IPv4 Connectivity:<br>IPv6 Connectivity: No<br>Media State:<br>SSID: v<br>Duration:<br>Speed:       | Networking       Sharing         Connect using: | Internet Protocol Version 4 (TCP/IPv4) Properties X<br>General<br>You can get IP settings assigned automatically if your network supports<br>this capability. Otherwise, you need to ask your network administrator<br>for the appropriate IP settings.                                                                                                    |
| Signal Quality:<br>Details Wireless Properties<br>Activity<br>Sent<br>Bytes:<br>107,093,839<br>Diagnos<br>Diagnos | Client for Microsoft Networks                   | <ul> <li>Obtain an IP address automatically 6</li> <li>Use the following IP address:         <ul> <li>IP address:</li> <li>IP address:</li> <li>Subnet mask:</li> <li>255 . 255 . 0</li> <li>Default gateway:</li> <li>I92 . 168 . 0 . 1</li> </ul> </li> <li>Obtain DNS server address automatically</li> <li>Obtain DNS server:</li> <li>Image: Image: I</li></ul> |
|                                                                                                    |                                                 | OK Cancel                                                                                                    |

A GSD file is a configuration file that configures communication settings for PROFINET devices. Please download the GSD file from our website in advance. https://www.orientalmotor.de/

|       |      |                                | _                                                                              |                      |            | Enter Key                  | yword! Others - eu 😭              |
|-------|------|--------------------------------|--------------------------------------------------------------------------------|----------------------|------------|----------------------------|-----------------------------------|
|       |      | Orientalmo                     | tor                                                                            | I DOWNLOADS          | INFO CEN   | TER   CC                   | DMPANY   CONTACT   PRODUCT FIND   |
|       |      | AC MOTORS BRUSHLESS DC N       | NOTORS STEPPER MOTORS SERVOM                                                   | DTORS LINEAR & ROTAI | RY ACTUATO | DRS FAN                    | IS                                |
|       |      | You are here: Home » Downloads |                                                                                |                      |            |                            |                                   |
|       |      | Registration                   | Downloads                                                                      |                      |            |                            |                                   |
|       |      | Help                           | elp This is where you will find numerous supporting documents for downloading. |                      |            |                            |                                   |
|       |      |                                | Catalogues CAD-Files                                                           | Manuals Software     |            |                            | Delivery a payment                |
|       |      |                                |                                                                                |                      |            |                            | SAVED ITEMS                       |
|       |      |                                | MEXE02                                                                         |                      |            | <u>▶ Show</u>              | Hotline                           |
|       |      |                                | EZED2                                                                          |                      |            | <mark>↓ <u>Show</u></mark> |                                   |
|       |      |                                | Immediate Motion Creator (IMC) for C                                           | M/SCX Series         |            | ▶ <u>Show</u>              | E-Mail: info@orientalmotor        |
|       |      |                                | CC05IF-USB Device File                                                         |                      |            | <mark>↓ <u>Show</u></mark> |                                   |
|       |      |                                | ESI Files                                                                      |                      |            | Show                       | Best fit drive system.            |
|       |      |                                | EDS Files                                                                      |                      |            | ↓ <u>Show</u>              | Discover our efficient solutions. |
|       |      |                                | GSD Files                                                                      |                      |            | <u> ↑ Hide</u>             |                                   |
|       |      |                                | GSD File AZD-CPN                                                               | Download             | 6 KB       | XML                        | AZ Series - Learn more            |
|       |      |                                | GSD File AZD-KPN                                                               | Download             | 6 KB       | XML                        | The new stepper motor and         |
| D-CPN | 230  | VAC Version                    |                                                                                |                      |            |                            | driver package AZ Series is       |
|       | 04/4 |                                |                                                                                |                      |            |                            |                                   |

\* Files differ depending on the version.

Start the TIA Portal:

- ① Define the project name, the path and the author.
- ② Click on [Create].
- ③ Click on [Project view].

|                                                                                                    |                           |                        | Totally Integrated Automation<br>PORTAL |
|----------------------------------------------------------------------------------------------------|---------------------------|------------------------|-----------------------------------------|
| Start 🧤                                                                                                    |                           | Create new project     |                                         |
| Devices & The second second se | Open existing project     | Project name:<br>Path: | Project2<br>C:\TIA_PORTAL               |
|                                                                                                    | 🥚 Create new project      | Version:               | V15.1                                   |
| programming                                                                                                    | Migrate project           | Author:                |                                         |
|                                                                                                    | Close project             | comment.               | i i                                     |
| technology                                                                                                    |                           |                        |                                         |
|                                                                                                    |                           |                        | 2 Create                                |
|                                                                                                    | Welcome Tour              |                        |                                         |
| Online & Diagnostics                                                                                                    | First steps               |                        |                                         |
|                                                                                                    |                           |                        |                                         |
|                                                                                                    |                           |                        |                                         |
|                                                                                                    |                           |                        |                                         |
|                                                                                                    | Installed software        |                        |                                         |
|                                                                                                    | Help                      |                        |                                         |
|                                                                                                    |                           |                        |                                         |
|                                                                                                    |                           |                        |                                         |
|                                                                                                    | 🚯 User interface language |                        |                                         |
|                                                                                                    |                           |                        |                                         |
|                                                                                                    |                           |                        |                                         |
|                                                                                                    |                           |                        |                                         |

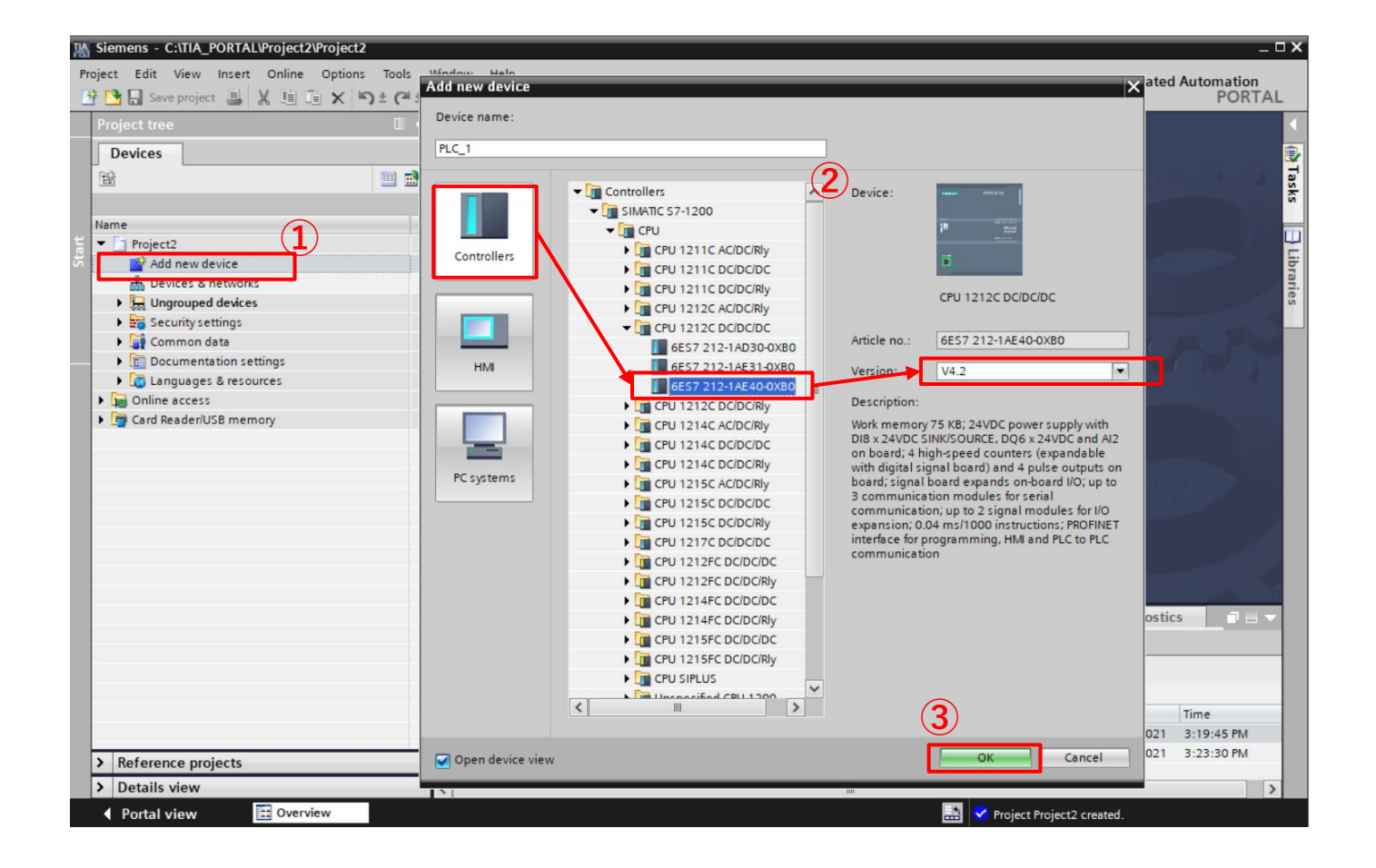

Install the downloaded GSD file for the desired driver.

- ① Click on [Options> Manage general station description (GSD)].
- ② Select the folder in which the GSD file is to be saved and tick the check box for the GSD files to be installed.
- ③ Click on [Install].

| roject2\ | Project2                                                                           |     |    |                                 |                                     |                  |          |                   |            |
|----------|------------------------------------------------------------------------------------|-----|----|---------------------------------|-------------------------------------|------------------|----------|-------------------|------------|
| Online   | Options Tools Window Help                                                          |     |    |                                 |                                     |                  |          |                   |            |
| 1        | 🍸 Settings                                                                         | e 🧯 | 2  |                                 |                                     |                  |          |                   |            |
|          | (1) Support packages                                                               | C D |    |                                 |                                     |                  |          |                   |            |
|          | Manage general station description files (GSD)<br>Start Automation License Manager |     | Ma | nage general s<br>nstalled GSDs | tation description<br>GSDs in the p | files<br>project |          |                   | <b>2</b>   |
|          | 🔮 Show reference text                                                              | •   | s  | ource path:                     | ::\TIA_PORTAL\Projekt               | 1 \AdditionalFi  | les\GSD  |                   |            |
|          | 🛄 Global libraries                                                                 | ,   | C  | ontent of impo                  | rted path                           |                  |          |                   |            |
|          | 1                                                                                  |     |    | File                            |                                     | Version          | Language | Status            | Info       |
|          |                                                                                    |     |    | SDML-V2.4-Or                    | ientalmotor-AZD-x                   | V2.4             | English  | Already installed | Stepper Mo |
|          |                                                                                    |     |    | GSDML-V2.4-Or                   | ientalmotor-AZD-x                   | V2.4             | English  | Already installed | Stepper Mo |
|          |                                                                                    |     |    |                                 |                                     |                  |          |                   |            |
|          |                                                                                    |     |    |                                 |                                     |                  |          |                   |            |
|          |                                                                                    |     |    |                                 |                                     |                  |          |                   |            |
|          |                                                                                    |     |    |                                 |                                     |                  |          |                   |            |
|          |                                                                                    |     |    |                                 |                                     |                  |          |                   |            |
|          |                                                                                    |     |    |                                 |                                     |                  |          |                   |            |
|          |                                                                                    |     |    |                                 |                                     |                  |          |                   |            |
|          |                                                                                    |     | <  | :                               |                                     |                  |          |                   | >          |
|          |                                                                                    |     |    |                                 |                                     |                  |          | Delete Install    | Cancel     |

#### Add AZ Driver

**Oriental motor** 

Add the driver installed under "Install the GSD file":

- ① Double-click on [Devices & networks].
- In the [Catalog] directory, double-click the driver you want to use and add the driver.
   Place it in any position.

| K Siemens - C:\TIA_PORTAL\Projekt1\Projekt1                  |                                                                                 | _                                         | □x           |
|--------------------------------------------------------------|---------------------------------------------------------------------------------|-------------------------------------------|--------------|
| <u>Project Edit View Insert Online Options To</u>            | <u>W</u> indow <u>H</u> elp                                                     | Siemens - C:\TIA_PORTAL\Projekt1\Projekt1 |              |
| 📑 📑 🔚 Save project 📑 🐰 🏥 📬 🗙 🏷 🛨                             | ± 🖥 🛄 🕼 🖳 🗖 Go online 🖉 Go offline 🛔 🖪 🕼 🛠 🖃 🛄 <earch in="" project=""></earch> | PORTA                                     | L.           |
| Project tree                                                 | Projekt1 → Devices & networks _ ■ ■ X                                           | Hardware catalog 🛛 🖬 💷                    | T            |
| Devices                                                      | 🚰 Topology view 🛛 🛗 Network view 🔄 Device view                                  | Options                                   |              |
|                                                              | Network 🔛 Connections HMI connection 🔻 🔛 🖽 🛄 🔍 ±                                |                                           | 민취           |
|                                                              |                                                                                 | ✓ Catalog                                 | - d          |
| Name                                                         |                                                                                 |                                           | - <b>1</b> 5 |
| 🚆 👻 📑 Projekt1                                               |                                                                                 |                                           | - 2          |
| Add new device                                               | PLC_1 AZD-PNDC                                                                  | Filter Profile: <all></all>               | 비흥           |
| 🖞 📩 Devices & networks                                       | CPU 1212C AZD-xPNx DC DP-NORM                                                   | Controllers                               | , ŭ          |
| PLC_1 [CPU 1212C DC/DC/DC]                                   | Not assigned                                                                    | 🕨 🧰 HMI                                   |              |
| Ungrouped devices                                            |                                                                                 | C systems                                 | 8            |
| Security settings                                            |                                                                                 | Drives & starters                         | 9            |
| Unassigned devices                                           |                                                                                 | Network components                        |              |
| 🕨 🙀 Common data                                              |                                                                                 | Detecting & Monitoring                    | et           |
| Documentation settings                                       |                                                                                 | Distributed I/O                           | <u> </u>     |
| Languages & resources                                        |                                                                                 | Power supply and distribution             | l ° l        |
| 🔻 🔚 Online access                                            |                                                                                 | Field devices                             |              |
| Y Display/hide interfaces                                    |                                                                                 | ▼ Other field devices                     |              |
| <ul> <li>Intel(R) Ethernet Connection (4) I219-LM</li> </ul> |                                                                                 | Additional Ethernet devices               | ้อร          |
| Pupdate accessible devices                                   |                                                                                 | ▼ 📑 PROFINET IO                           | ŝ            |
| Pisplay more information                                     |                                                                                 | Drives                                    |              |
| Realtek USB GbE Family Controller                            |                                                                                 |                                           |              |
| Microsoft Wi-Fi Direct Virtual Adapter                       |                                                                                 | ✓ ☐ AZ Series AZD-xPNx                    | - F          |
| Intel(R) Dual Band Wireless-AC 8265                          |                                                                                 | AZD-xPNx AC                               | rar          |
| Generic Mobile Broadband Adapter                             |                                                                                 | AZD-xPNx DC                               | es           |
| Fortinet SSL VPN Virtual Ethernet Adapter                    | ·                                                                               | SIEMENS AG                                |              |
| Card Reader/USB memory                                       | < Ⅲ > 100% ▼                                                                    | Encoders                                  |              |
|                                                              |                                                                                 | Gateway                                   |              |
| Reference projects                                           | Network data                                                                    | Sensors 💊                                 | 1            |
| > Details view                                               | 🔍 Properties 🔛 Info 🔃 Diagnostics 🗖 🖹 🛆                                         | > Information                             |              |
| Portal view 🔛 Overview 🚠                                     | vices & ne 💺 AZD-xPN I/O 💺 AZD-xPN I/O 👹 PLC tags 🔛                             | i Scanning for devices completed for int  |              |

₭ Both AC and DC GSD files are installed.

Specify the driver's connection destination:

- ③ Drag a connection from the PLC "PLC\_1" to the AZD-xPNx driver.
- ④ When the connection has been established, the driver AZD-xPNx is assigned to the PLC "PLC\_1".

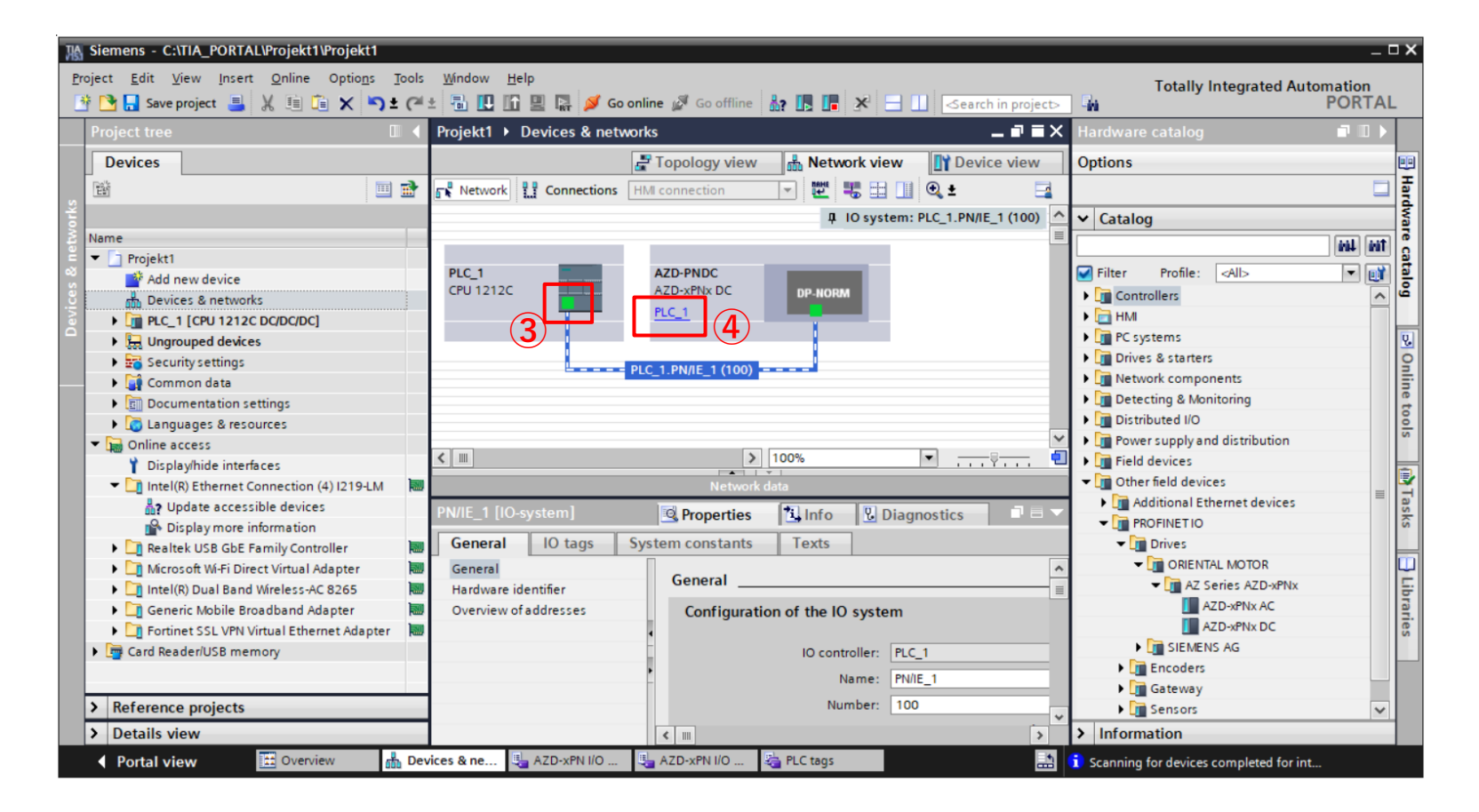

- 1 Click on the PLC in the red frame.
- ② Click on [Properties> General> Project Information] and change the name to any name.
  - "PLC\_1" is assigned in this manual.
- ③ Set the IP address and the subnet mask under [PROFINET interface> Ethernet addresses]. In this manual the IP address: 192.168.0.1 and the subnet mask: 255.255.255.0 are defined. Also, change the name, IP address, and subnet mask on the driver side to match.

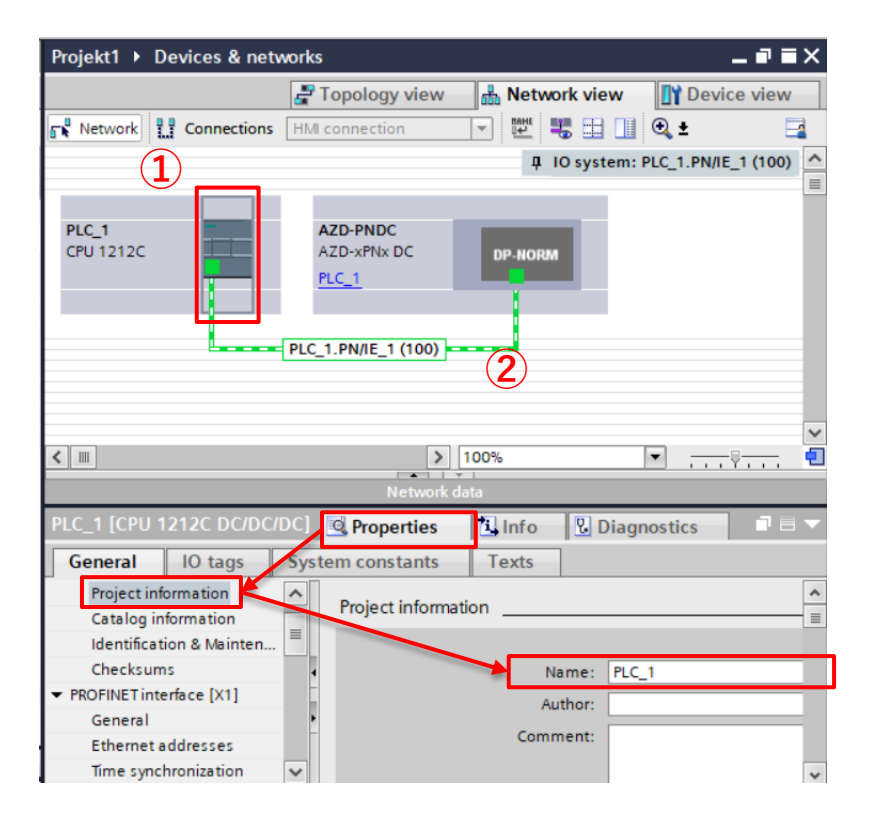

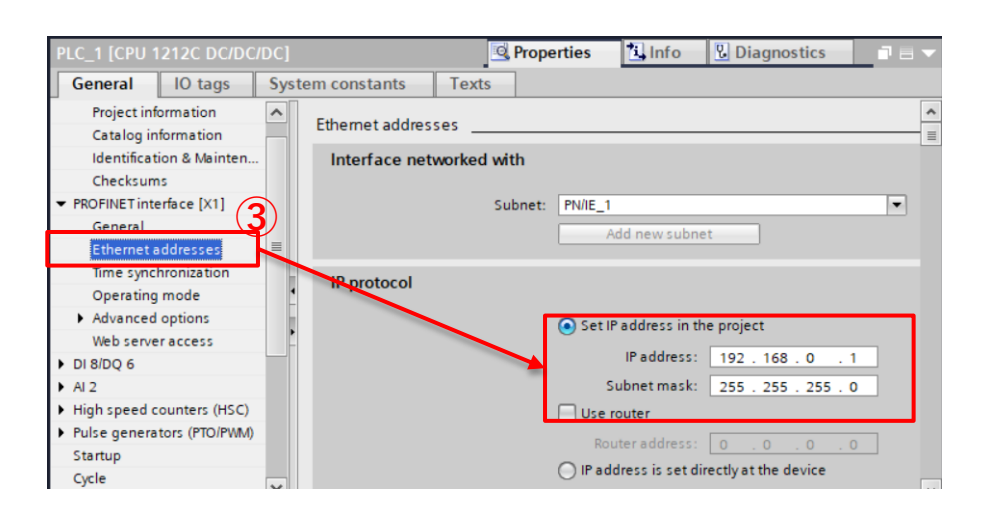

| Parameter   | PLC           | Driver        |
|-------------|---------------|---------------|
| Name        | PLC_1         | AZD-PNDC      |
| IP address  | 192.168.0.1   | 192.168.0.2   |
| Subnet mask | 255.255.255.0 | 255.255.255.0 |

Ladder diagrams use variables, also called "tags", to control devices. The address of the I / O device must be assigned to these tags. To do this, set the start address of the driver here:

- 1 Double-click on [Ungrouped devices> AZD-PNDC> Device configuration].
- ② Display the tab [Device view> Device overview].
- ③ Check the input address (I address) and the output address (O address).

In this manual, both the I address and the O address are set to "2".

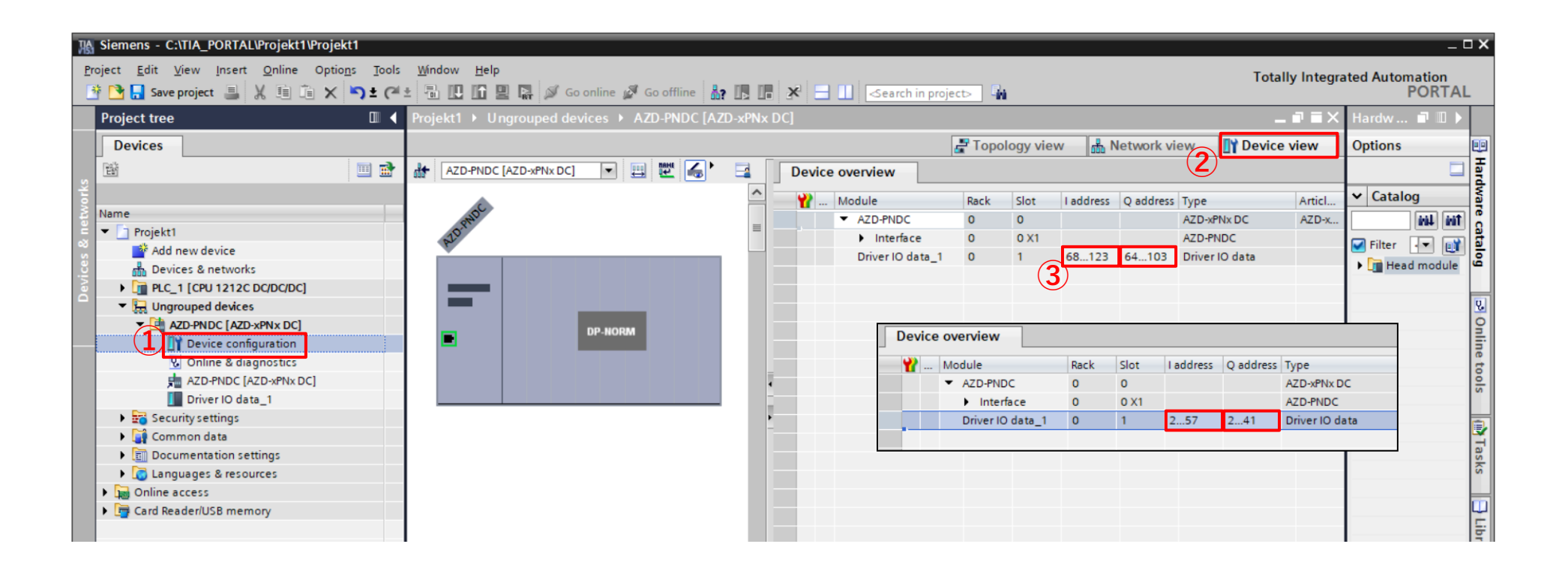

#### Tag settings

**Oriental motor** 

Create a tag that will be assigned to a register address:

- ④ Double-click on [PLC tags> Add new tag table] to create a tag table and assign a name. Here: "AZD-xPN I/O Register"
- 5 Double-click on the created variable table to create the desired variables.

|          | Project tree               |     | Proj      | ect1 ) | • PLC_1 [CPU 1212  |           | C] → PLC to | ags                              | > AZ   | D-xPN I/C | ) Regist | er [1]    |
|----------|----------------------------|-----|-----------|--------|--------------------|-----------|-------------|----------------------------------|--------|-----------|----------|-----------|
|          | Devices                    |     |           |        |                    |           |             |                                  |        |           |          |           |
|          | ÊŬ                         | 💷 🛃 |           | ¥ -    | 🕈 🚰 🚏 🏥            |           |             |                                  |        |           |          |           |
| P        |                            |     | A         | ZD-xP  | N I/O Register     |           |             |                                  |        |           |          |           |
| Ĩ.       | Name                       |     |           | N      | ame                | Data type | Address     | R                                | etain  | Acces     | Writa    | Visibl    |
| Tam      | Project1                   | ^   | 1         | -00    | RemoteIO_IN        | Word      | %QW2        | •                                |        |           |          |           |
| <u>B</u> | Add new device             |     | 2         |        | <add new=""></add> |           | Operand ide | ntifier                          | 0      |           |          | <b>-</b>  |
| Ē        | n Devices & networks       |     |           |        |                    |           | Operan      | d tune                           | Tw     |           |          |           |
| 2        | PLC_1 [CPU 1212C DC/DC/DC] |     | -<br>Data | type   | Format             |           | Operan      | u type:                          |        |           |          |           |
|          | Device configuration       |     | Dala      | type   | Tormat             |           | Ad          | dress:                           | 2      |           |          |           |
|          | Q Online & diagnostics     |     | Bo        | loc    | 1 [Bit]            |           |             | /                                |        |           |          |           |
|          | 🕨 🚘 Program blocks         |     | ١٨/       | ord    | 2 [Puto]           |           |             | _/                               |        |           | ×        | ×         |
|          | 🕨 🙀 Technology objects     |     | VV        | Jiu    | Z [Dyte]           |           |             |                                  |        |           |          |           |
|          | External source files      |     | Dw        | ord    | 4 [Byte]           |           |             |                                  |        |           |          |           |
|          | +4 PLC tags                |     | L         |        |                    |           |             |                                  |        |           |          |           |
|          | 🕞 🔄 Show all tags          |     |           |        |                    |           | /           |                                  |        |           |          |           |
|          | 🗳 Add new tag table        |     |           |        | Operand id         | entifier  |             |                                  | D      | Descript  | ion      |           |
|          | 🝯 Default tag table [35]   |     |           |        | 0                  |           | D           | DLC output (Input to the driver) |        |           |          | drivor)   |
|          | 👆 AZD-xPN I/O Register [1] |     |           |        | Q                  |           | Г           |                                  | Juipu  | it (input | to the   | unver)    |
|          | PLC data types             |     |           |        | I                  |           | PL          | C inp                            | out (C | Dutput f  | rom the  | e driver) |
|          |                            |     |           |        | М                  |           |             |                                  | Inte   | ernal PL  | C flag   |           |

Create the tags for the output registers:

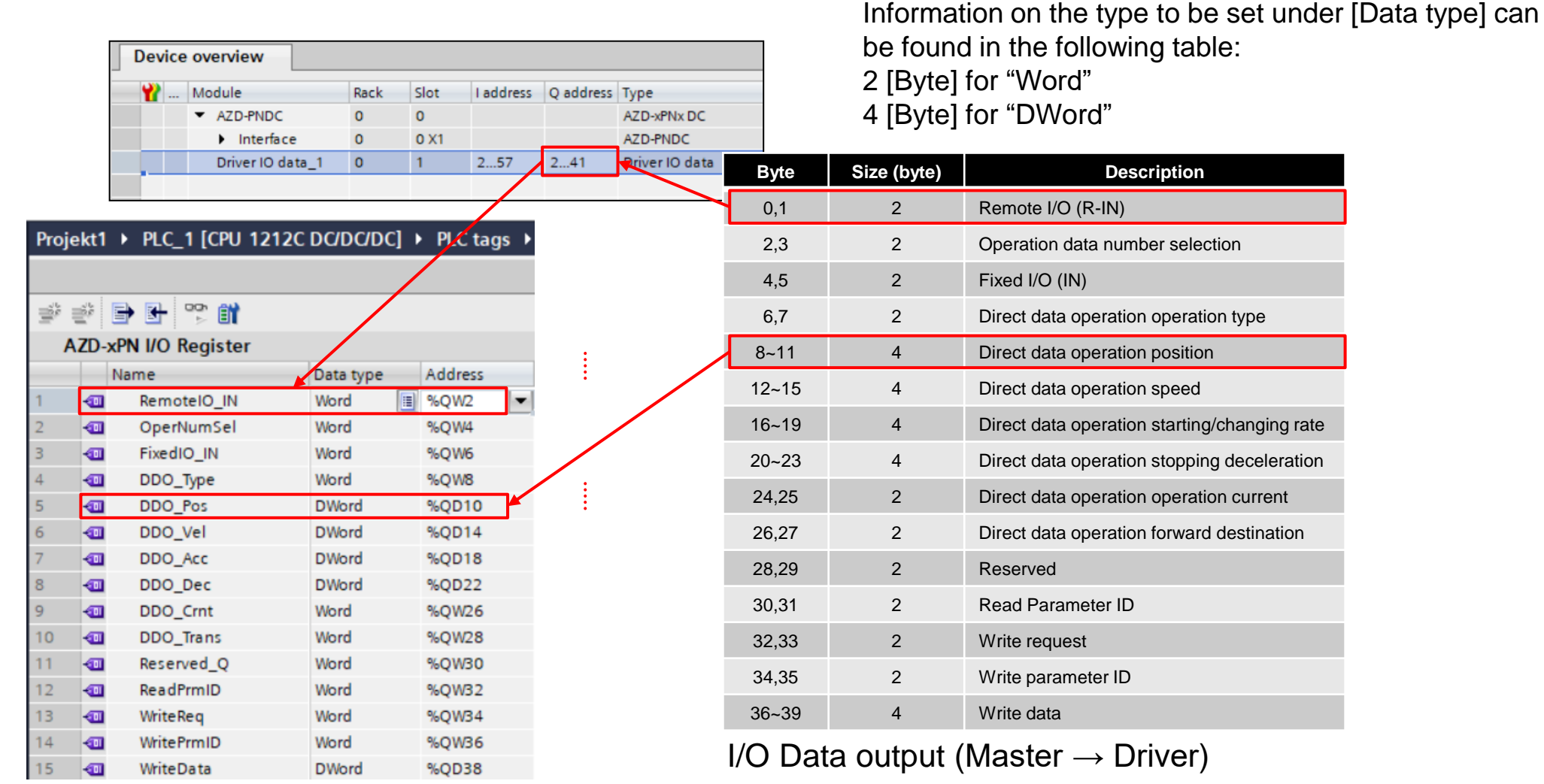

Tags: Output Data

Continued on next page

Create the tags for the input registers:

|        |        | Device overvie            | w                |      |                |           |           |                |           |       | Byte | Byte Size (byte) |
|--------|--------|---------------------------|------------------|------|----------------|-----------|-----------|----------------|-----------|-------|------|------------------|
|        |        | 🍟 Module                  |                  | Rack | Slot           | I address | Q address | Туре           |           |       | 0,1  | 0,1 2            |
|        |        | ✓ AZD-                    | PNDC<br>nterface | 0    | 0<br>0 X1      |           |           | AZD-xPNx DC    |           | 2,3   | 3    | 3 2              |
|        |        | Drive                     | er IO data_1     | 0    | 1              | 257       | 241       | Driver IO data |           | 4,5   |      | 2                |
|        |        |                           |                  |      |                | 7         |           |                |           | 6,7   |      | 2                |
|        | AZD->  | kPN I/O Register          | Dette to         |      | مططعمه         |           |           |                |           | 8~11  |      | 4                |
|        | -00    | RemoteIO_OUT              | Word             | pe   | %IW2           |           |           |                |           | 12~15 |      | 4                |
| 7      |        | OperNumSel_R              | Word             |      | %IW4           |           |           | •              | $\square$ | 16~19 |      | 4                |
|        |        | FixedIO_OUT<br>PresentAlm | Word             |      | %IW6<br>%IW8   |           |           |                |           | 20,21 | Ī    | 2                |
| )      | -00    | FeedbackPos               | DWord            |      | %ID10          |           |           | :              |           | 22,23 | l    | 2                |
| 1      |        | FeedbackVel<br>CmdPos     | DWord            |      | %ID14          |           |           | :              |           | 24~27 | l    | 4                |
| -      | -      | Torque                    | Word             |      | %IW22          |           |           |                |           | 28,29 | l    | 2                |
| 4      |        | OpCrnt                    | Word             |      | %IW24          |           |           |                |           | 30,31 | ĺ    | 2                |
| 5<br>6 |        | Reserved_I(1)             | WChar            |      | %IW30          |           |           |                |           | 32,33 |      | 2                |
| 7      | -00    | ReadPrmID_R               | Word             |      | %IW32          |           |           |                |           | 34.35 |      | 2                |
| 8      | -<br>- | RW_Status<br>WritePrmID_R | Word             |      | %IW34<br>%IW36 |           |           |                |           | 36~39 |      | 4                |
| 0      | -      | ReadData                  | DWord            |      | %ID38          |           |           |                |           | 40 40 |      | -                |
| 1      | -      | Monitor0                  | DWord            |      | %ID42          |           |           |                |           | 40~43 |      | 4                |
| 32     | -      | Monitor1                  | DWord            |      | %ID46          |           |           |                |           | 44~47 | l    | 4                |
| 3      | -      | Monitor2                  | DWord            |      | %ID50          |           |           |                |           | 48~51 |      | 4                |
| 4      |        | Monitor3                  | Dword            |      | %ID54          |           |           |                | - i       |       | Ì    | 4                |

Tags: Input Data

I/O Data output (Driver  $\rightarrow$  Master)

You can also create variables bit by bit, this is useful for controlling signals:

When creating bit-by-bit variables, pay attention to the placement of the bits in the addresses.

|     |        |                |           |          | A   | ZD-x   | PN I/O Bit Order        |        |                 |                        |     |               |                                                           |
|-----|--------|----------------|-----------|----------|-----|--------|-------------------------|--------|-----------------|------------------------|-----|---------------|-----------------------------------------------------------|
|     |        |                |           |          |     | 1      | Name                    | Data t | pe Address      |                        |     |               |                                                           |
|     |        |                |           |          | 1   | 1      | FixedIO_IN_FW-JOG       | Bool   | 🔳 %Q7.0         | Byte                   | Bit | Name          | Description                                               |
| D   |        |                |           |          | 1   |        | FixedIO_IN_RV-JOG       | Bool   | %Q7.1           |                        | 0   |               | Evenute IOC exerction in the forward direction            |
| Pro | jekt1  |                | . שמשמשכן | PLC tags |     |        | FixedIO_IN_RESERVED0    | Bool   | %Q7.2           |                        | 0   | FW-JOG        | Execute JOG operation in the forward direction.           |
|     |        |                |           |          |     |        | FixedIO_IN_START        | Bool   | %Q7.3           |                        | 1   | RV-JOG        | Execute JOG operation in the reverse direction.           |
|     |        | 1 m m          |           |          |     |        | FixedIO_IN_ZHOME        | Bool   | %Q7.4           |                        | 2   | Decembral     |                                                           |
| =   |        |                |           |          | _/_ | -<br>- | FixedIO_IN_STOP         | Bool   | %Q7.5           |                        | 2   | Reserved      | A value is disregarded.                                   |
|     | AZD-xP | N I/O Register |           |          |     |        | FixedIO_IN_FREE         | Bool   | %Q7.0           | $\left  \right\rangle$ | 3   | START         | Execute stored data operation.                            |
|     | N      | ame            | Data type | Address  | 1   | -      | FixedIO_IN_TRIG         | Bool   | %06.0           |                        | 4   | THOME         | Fourte high encoding to home encycling                    |
| 1   |        | RemoteIO_IN    | Word      | 🗉 %QW2   | 10  | -      | FixedIO IN TRIG-MODE    | Bool   | %06.1           | 5                      | 4   | ZHOME         | Eecute high-speed return-to-nome operation.               |
| 2   | -      | OperNumSel     | Word      | %QW4     | 1   | -      | FixedIO_IN_ETO-CLR      | Bool   | %Q6.2           |                        | 5   | STOP          | Stop the motor.                                           |
| 3   |        | FixedIO_IN     | Word      | %QW6     | 2   | -      | FixedIO_IN_RESERVED1    | Bool   | %Q6.3           |                        |     |               |                                                           |
| 4   |        | DDO_Type       | Word      | %QW8     | 3   | -      | FixedIO_IN_FW-JOG-P     | Bool   | %Q6             |                        | ~   |               | shut on the motor current to remove the motor excitation. |
| 5   |        | DDO_Pos        | DWord     | %QD10    | ÷.  | -      | FixedIO_IN_RV-JOG-P     | Bool   | %Q6.5           |                        | 6   | FREE          | In the case of an electromagnetic brake motor, the        |
| 6   |        | DDO_Vel        | DWord     | %QD14    | 5   | -00    | FixedIO_IN_FW-POS       | Bool   | %Q6.6           |                        |     |               | electromagnetic brake is released.                        |
| 7   |        | DDO_Acc        | DWord     | %QD18    | 6   |        | FixedIO_IN_RV-POS       | Bool   | %Q6.7           | $\land$                | 7   | ALM-RST       | Reset the alarm being generated presently.                |
| 8   |        | DDO_Dec        | DWord     | %QD22    | 7   | -      | FixedIO_OUT_SEQ-BSY     | Bool   | %17.0           | <b>1</b>               | •   | TDIO          | Free suite allocate data an emption                       |
| 9   |        | DDO_Crnt       | Word      | %QW26    | 8   |        | FixedIO_OUT_MOVE        | Bool   | %17.1           |                        | 8   | TRIG          | Execute direct data operation.                            |
| 10  |        | DDO_Trans      | Word      | %QW28    | 9   |        | FixedIO_OUT_IN-POS      | Bool   | %17.2           |                        |     |               | Set the judgment level for the TRIG.                      |
| 11  | -00    | Reserved_Q     | Word      | %QW30    | 10  |        | FixedIO_OUT_START_R     | Bool   | %17.3           |                        | 9   | TRIG-MODE     | 0: Start at ON edge                                       |
| 12  |        | ReadPrmID      | Word      | %QW32    | 12  |        | FixedIO_OUT_HOME-END    | Bool   | 7617.4<br>%17.5 |                        |     |               | 1: Start at ON level                                      |
| 13  |        | WriteReq       | Word      | %QW34    | 3   |        | FixedIO_OUT_DCMD-RDY    | Bool   | %17.6           |                        | 40  |               |                                                           |
| 14  |        | WritePrmID     | Word      | %QW36    | 4   |        | FixedIO OUT ALM-A       | Bool   | %17.7           | \                      | 10  | ETO-CLR       | Release the ETO-mode.                                     |
| 15  | -00    | WriteData      | DWord     | %QD38    | :5  | -      | FixedIO_OUT_TRIG_R      | Bool   | %16.0           | 4                      | 11  | Reserved      | A value is disregarded.                                   |
| R   | oni    | star hasad     | anct      |          | 26  | -      | FixedIO_OUT_TRIG-MODE_R | Bool   | %16.1           |                        | 40  |               | Evenues inching expension in the ferround dir             |
| 11  | cgi    |                | lays      |          | 27  | -00    | FixedIO_OUT_SET-ERR     | Bool   | %16.2           |                        | 12  | FW-JUG-P      | Execute inching operation in the forward dir.             |
|     |        |                |           |          | 28  |        | FixedIO_OUT_EXE-ERR     | Bool   | %16.3           |                        | 13  | RV-JOG-P      | Execute inching operation in the reverse dir.             |
|     |        |                |           |          | 29  | -      | FixedIO_OUT_DCMD-FULL   | Bool   | %16.4           |                        | 4.4 |               | Evenue continuous conception in the forward dire          |
|     |        |                |           |          | 30  |        | FixedIO_OUT_STOP_R      | Bool   | %16.5           |                        | 14  | FW-POS        | Execute continuous operation in the forward dir.          |
|     |        |                |           |          | 31  | -      | FixedIO_OUT_ETO-MON     | Bool   | %16.6           |                        | 15  | <b>RV-POS</b> | Execute continuous operation in the reverse dir.          |

Bit-by-bit tags

FixedIO OUT

I/O Data output (Master  $\rightarrow$  Driver)

Define variables to control the internal PLC flags. The following internal flag are used in the test mode.

|    |       |              | -        | Tags      | 🗉 User co | nsta | ints ,                           | 🗐 Syste | m const                          | ants    |  |
|----|-------|--------------|----------|-----------|-----------|------|----------------------------------|---------|----------------------------------|---------|--|
| ŕ  | Ē     | 🖻 🛃 °        | ÊÌ       |           |           |      |                                  |         |                                  | -       |  |
|    | Defau | ult tag tabl | е        |           |           |      |                                  |         |                                  |         |  |
|    |       | Name         |          | Data type | Address   |      | Retain                           | Acces   | Writa                            | Visibl  |  |
|    | -     | MI_BITO      |          | Bool      | %M0.0     | •    |                                  |         | <b></b>                          | <b></b> |  |
| 2  |       | MI_BIT1      |          | Bool      | %M0.1     |      |                                  |         | $\checkmark$                     |         |  |
| 1  | -     | MI_BIT2      |          | Bool      | %M0.2     |      |                                  |         | $\checkmark$                     |         |  |
| ł. |       | MI_BIT3      |          | Bool      | %M0.3     |      |                                  |         | $\checkmark$                     |         |  |
|    |       |              |          | _         |           |      |                                  |         |                                  |         |  |
|    | Da    | ta type      | Format   |           | Opera     | ndi  | identifi                         | er      |                                  |         |  |
| Ĩ  |       | Bool         | 1 [Bit]  |           | Q         |      |                                  |         | PLC output (Input to the driver) |         |  |
|    | ١     | Nord         | 2 [Byte] |           |           |      | PLC input (Output from the drive |         |                                  |         |  |
|    | D     | word         | 4 [Byte] |           |           | Ν    | 1                                |         | Internal PLC flag                |         |  |

Control of the motor with PROFINET communication.

1) Operation by I / O control Control of the fixed I / O and remote I / O signals with PROFINET IO via bits. In this manual, [FW-POS] for continuous operation and the stop signal [STOP] are controlled via the network.

Output signals can be assigned via a branch in order to display the status.

2) Operation by DDO
Control with the "Direct Data Operation" registers with PROFINET IO.
The motor is controlled by the signals [TRIG] and [TRIG-MODE].
This manual explains the process from setting the operating data to starting operation.

It is also possible to start the process just by updating a value.

- 1) Create a network that uses I / O functions.
- ① Double-click on [Program blocks> Main [OB1]].
- ② Click on the point where you want to place the components in "Network 1".
- ③ Click on the desired Boolean component to place it there.

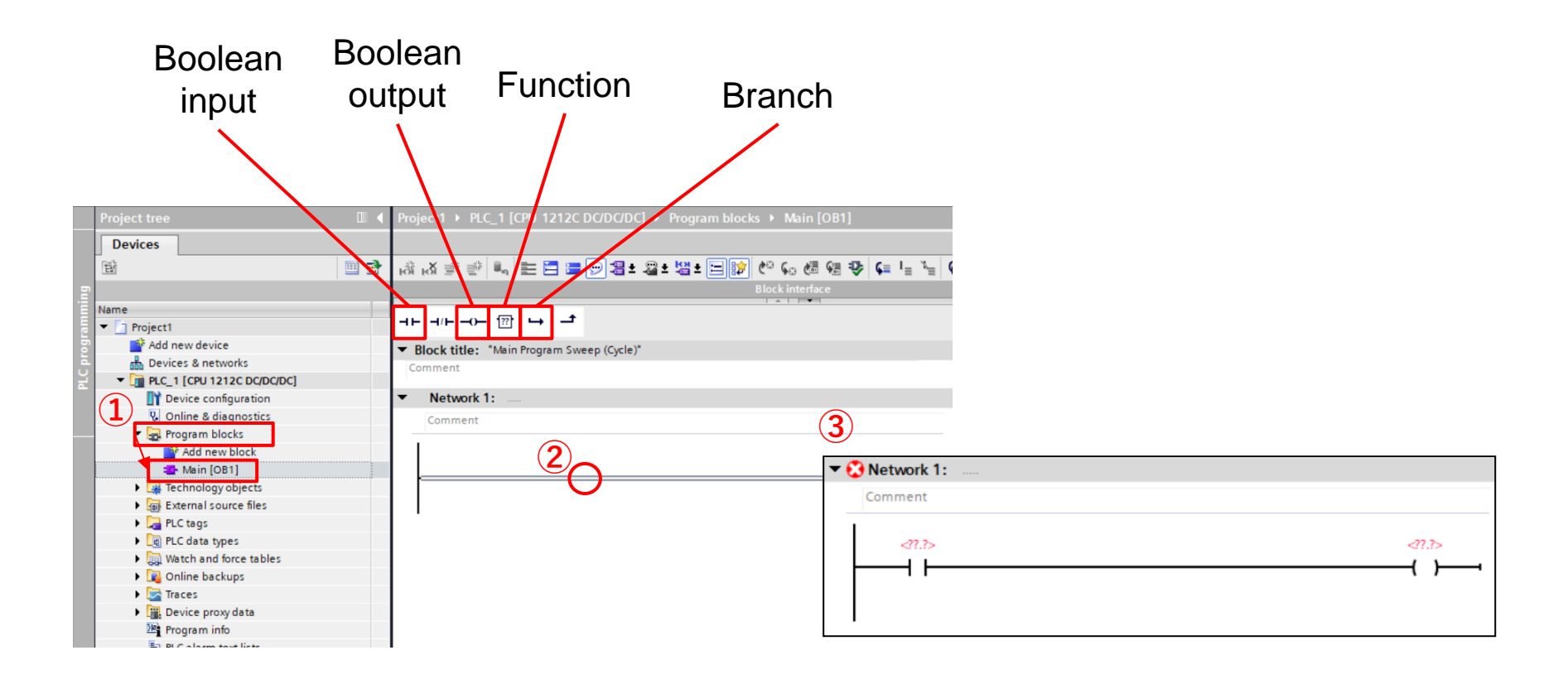

#### Create branch

**Oriental motor** 

Assign the tags created on page 19 to the branches of the ladder diagram:

④ Double-click on the component's <??.?> And click on the symbol displayed to show the list of variables.

Select the tags from the list - as shown in the following figure:

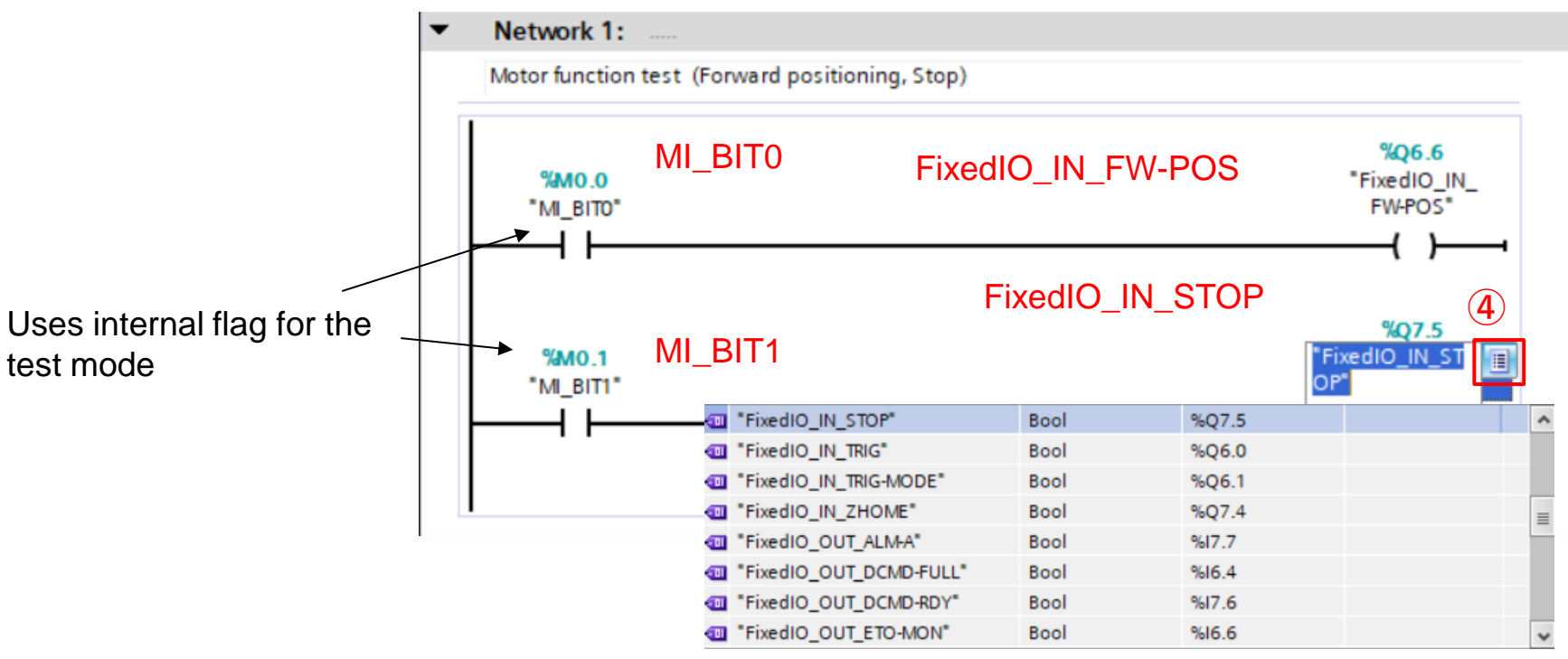

See pages 16 to 20 to learn how to set tags.

Compile the created ladder diagram:

- (5) Click on [Compile].
- If the compiling completes successfully, the message
   "Compiling finished (errors: 0; warnings: 0)" will be shown
   Check the displayed content for errors.

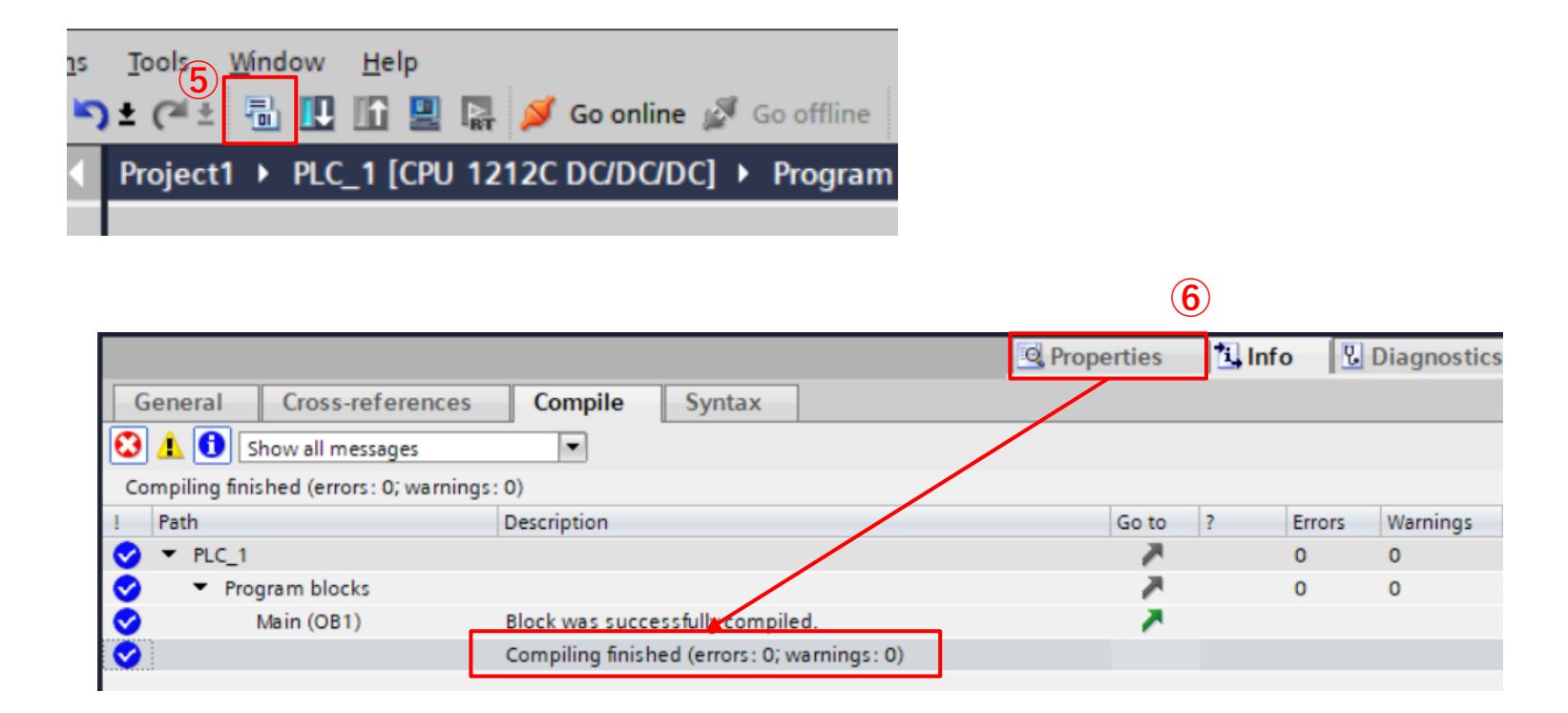

- 2) Create a branch for DDO operation:
- Create a branch in "Network 2" as in the previous example I / O branch. To set the travel data, use "MOVE" to output the input values.
- ② Click on [Empty box] to place it on the branch in "Network 3".
- ③ Double click on the placed [Empty box] "??" and enter "MOVE". (6 times)
- ④ Set the values and tags that correspond to the following table for the input (IN) and the output (OUT1) of each MOVE block.
- (5) Compile using the same procedure as on page 24.

|                                                   | Name                                                                                                    | Tag(OUT1)                                                          | Value (IN)                                                                                                    | Remarks                                              |
|---------------------------------------------------|----------------------------------------------------------------------------------------------------|--------------------------------------------------------------------|----------------------------------------------------------------------------------------------------|------------------------------------------------------|
| ▼ Network 2:<br>Motor function test (DDO control) | Operation type                                                                                                    | DDO_Type                                                           | 2                                                                                                    | Incremental (based on FB)                            |
| FixedIO_IN_IRIG                                   | Target Position                                                                                                    | DDO_Pos                                                            | 10000                                                                                                    | [step]                                               |
|                                                   | Speed                                                                                                    | DDO_Vel                                                            | 2000                                                                                                    | [Hz]                                                 |
| FixedIO_IN_TRIG-MODE<br>%06.1<br>*FixedIO_IN      | Acceleration                                                                                                    | DDO_Acc                                                            | 1000000                                                                                                    | [0.001kHz/s]                                         |
| "MI_BIT3" TRIG-MODE"                              | Deceleration                                                                                                    | DDO_Dec                                                            | 1000000                                                                                                    | [0.001kHz/s]                                         |
|                                                   | Operation Current                                                                                                    | DDO_Crnt                                                           | 1000                                                                                                    | [0.1%]                                               |
| H H H H H H H H H H H H H H H H H H H             |                                                                                                    | Please                                                             | e refer to the ins                                                                                                    | truction manual for more inform                      |
| Accc                                              | MOVE<br>EN ENO<br>IN * OUTI - "DDO<br>DD<br>1000000 - IN * OUTI - "DDO<br>IN * OUTI - "DDO<br>NOVE<br>EN ENO<br>* OUTI - "DDO<br>DD | 0<br>_ <sup>Pos*</sup><br>O_Pos<br>2<br>_ <sup>Dec*</sup><br>O Dec | 2000 - IN<br>2000 - IN<br>WOVE<br>WOVE<br>EN - ENO<br>EN - ENO<br>EN - CO<br>CO<br>CO<br>CO<br>CO<br>CO<br>CO<br>CO<br>CO<br>CO | DO_Vel*<br>DO_Vel*<br><br>wz6<br>DO_Crnt*<br>DO_Crnt |

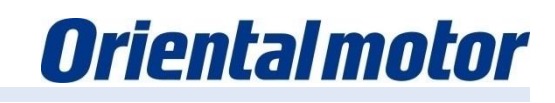

Configure the communication settings for the device to be used:

The device connected to the Ethernet cable is displayed in the menu.

- Open [Online access] and open the folder for the Ethernet connection that is connected to the device. In this manual, open [Intel (R) Ethernet Connection (4) I1219-LM].
- ② Double-click on [Update accessible devices] to find the detected devices.

They are displayed as [New Device [xx-xx-xx-xx-xx]].

[xx -...] is the MAC address, which is different for each device.

If communication settings have already been configured, the device name and IP address are displayed.

| K Siemens - C:\TIA_PORTAL\Project1\Project1 |                                                   |
|---------------------------------------------|---------------------------------------------------|
| Project Edit View Insert Online Options     | Tools Window Help                                 |
| 📑 📑 🔚 Save project 📑 💥 🗐 🗊 🗙 🖷              | ) ± (🗝 ± 🗟 🗓 🖸 😫 🕵 🚿 Go online 🖋 Go offline 🏭 🖪 🕼 |
| Project tree 🔲 🖣                            | Project1 > Devices & networks                     |
| Devices                                     |                                                   |
|                                             | Network 🔛 Connections HMI connection 💌 🖽 🖽 🗌      |
| ×.                                          |                                                   |
| Name                                        |                                                   |
| 🗧 🔽 📄 Project1                              |                                                   |
| 😤 📑 Add new device                          | PLC_1 AZD-PNDC                                    |
| 🖞 📩 Devices & networks                      |                                                   |
| PLC_1 [CPU 1212C DC/DC/DC]                  |                                                   |
| Ungrouped devices                           |                                                   |
| Security settings                           | PLC_1.PN/IE_1 (100)                               |
| Common data                                 |                                                   |
| Documentation settings                      |                                                   |
| Languages & resources                       |                                                   |
| Conline access                              |                                                   |
| Display/hide interfaces                     |                                                   |
| Intel(k) Ethernet Connection (4) 12         |                                                   |
| 2 Spisplay more information                 |                                                   |
| ▶ plc 1 [192 168.0.1]                       | <b>h</b>                                          |
| azd-pndc [192.168.0.2]                      |                                                   |
| Card Reader/USB memory                      | μ                                                 |
| -                                           |                                                   |

Set the driver's IP address:

- ① Double-click on PLC (here: plc\_1) and then [Device> Online & diagnostics].
- ② Click on [Functions> Assign IP address].
- ③ Specify the IP address and subnet mask specified on page 14 and click on [Assign IP address]. ※

| Kiemens - C:\TIA_PORTAL\Projec                                                                                                    | t1\Project1                                  |                                                    |                                        |                    |                                                                 |                                                                |                                                                 | _ ¤ ×                                |
|----------------------------------------------------------------------------------------------------|----------------------------------------------|----------------------------------------------------|----------------------------------------|--------------------|-----------------------------------------------------------------|----------------------------------------------------------------|-----------------------------------------------------------------|--------------------------------------|
| Project Edit View Insert Online                                                                                                    | e Optio <u>n</u> s <u>T</u> o<br>Ĵ≣ X knj± ( | ols <u>W</u> índow                                 | Help                                   | nline 🔊 Go offline | å? 🖪 🖪 🗶                                                        |                                                                | Totally Integrate                                               | d Automation<br>PORTAL               |
| Project tree                                                                                                    | □ <                                          | Intel(R) E                                         | thernet Connectio                      | n (4) I219-LM ▸ ၂  | plc_1 [192.168.0                                                |                                                                | [192.168.0.1] [192.168.0.                                       | 1] 🔚 🖬 🖬 🗙 🖪                         |
| Devices                                                                                                    | <b>•</b>                                     | <ul> <li>Diagnostics</li> <li>Functions</li> </ul> | 2                                      | Assign IP addre    |                                                                 |                                                                |                                                                 | Online                               |
| Name Variation Variation V |                                              | Assign IF<br>Set time<br>Firmware<br>Assign P      | address<br>update<br>ROFINET device na | Assign IP          | address to the                                                  | e device                                                       | work or directly to the internet r                              | nust be appropriate                  |
| Devices & networks     Devices & networks     Devices & networks     Devices & networks     Devices & networks     Devices & networks     Devices & networks     Devices & networks     Devices & networks                                                                                                    | c]                                           | Reset to<br>Format n                               | factory settings<br>nemory card        | For<br>http        | tected against unau<br>more information a<br>p://www.siemens.co | uthorized access,<br>about industrial se<br>m/industrialsecuri | e.g. by use of firewalls and net<br>curity, please visit<br>ity | work segmentation. 🍯<br>Ta<br>ຮູ້ຮູ້ |
| Common data     Common data     Coursentation settings     Coursentation settings     Coursentation settings     Course a resources     Online access     Display/hide interfaces     Coursentation     Intel(R) Ethernet Connection                                                                                                    | n (4) 1219-LM 📜                              |                                                    |                                        |                    | MAC address :<br>IP address :<br>Subpet mask                    | E0 - DC - A0 - 9                                               | 96 - 1D - F6 Accessible de                                      | vices                                |
| Update accessible devi     Display more informatic     pip plc_1 [192.168.0.1]     U Online & diagnostic:         July Online & diagnostic:         July Program blocks         July Technology objects         July PLC data types                                                                                                    | ces<br>on                                    |                                                    |                                        |                    | Router address :                                                | Use router                                                     | ddress                                                          |                                      |
|                                                                                                    |                                              | <                                                  | III ) )                                | < III              |                                                                 | C Properties                                                   | <b>*i,</b> Info € Diagnosti                                     | cs I I I                             |
| Portal view     Decale View     Ove                                                                                                    | rview 🖁 🖁                                    | Devices & ne                                       | 😵 Online & dia                         | 🖞 Online & dia     | 😵 Online & dia                                                  | . 🔝 🙁                                                          | The set command could not be e                                  | executed.                            |

XIf the IP address has already been set in the PLC, you may not be able to change it.

Set the device name:

- ① Click on [Functions> Assign PROFINET device name].
- ② Set the device name. "PROFINET device name" can only be assigned in lower case letters. Set "PLC\_1" - from page 14 - as "plc\_1".
- ③ Click on [Assign name].
- ④ Set the IP address and the device name for the driver in the same way.

| Ж    | Siemens - C:\TIA_PORTAL\Project1\Project1                                           |                                      |                   |                       |               |                             |                 |                       | _ [      | □×    |
|------|-------------------------------------------------------------------------------------|--------------------------------------|-------------------|-----------------------|---------------|-----------------------------|-----------------|-----------------------|----------|-------|
| E    | roject <u>E</u> dit <u>V</u> iew Insert <u>O</u> nline Optio <u>n</u> s <u>T</u> oo | ls <u>W</u> indow <u>H</u> elp       |                   |                       |               |                             |                 | Totally Integrated Au | tomation |       |
|      | 🌁 🎦 🔚 Save project 🔳 🐰 🗉 🗎 🗙 🏷 ± 🤇                                                  | 🔺 🛨 🔝 🛄 🚹 🛄 🗛 💋 Goonline 🖉           | 🕻 Go offline 🛛 🏭  |                       | Search i      | in project>                 |                 |                       | PORTAI   | L     |
|      | Project tree 🔲 🖣                                                                    | Online access 🔸 Intel(R) Ethernet Co | onnection (4) I21 | 19-LM 🕨 plc_1 [19     | 2.168.0.1]    | PLC_1 [192.168.0.1          | ] [192.168.0.1] |                       | _ 🖬 🖬 🗙  |       |
|      | Devices                                                                             |                                      |                   |                       |               |                             |                 |                       |          | 8     |
|      |                                                                                     | ✓ Diagnostics                        |                   | Configured Pr         |               | vice ( <b>2</b> )           |                 |                       | ^        | 9     |
| Ę.   |                                                                                     | General                              |                   | PROFINET de           | vice name:    | plc_1                       |                 |                       |          | 1 ST  |
| l Se | Name                                                                                | Diagnostic status                    |                   | C                     | evice type:   | 57-1200                     |                 |                       |          | 8     |
| be   | The Project 1                                                                       | Diagnostics buffer                   |                   |                       |               | 571200                      |                 |                       |          | ŝ     |
| ā    | Add new device                                                                      | Cycle time                           |                   |                       |               |                             |                 |                       |          |       |
| 8    | Devices & networks                                                                  | Memory                               |                   |                       |               |                             |                 |                       |          |       |
| -5   |                                                                                     | PROFINET interface [X1]              |                   |                       |               |                             |                 |                       |          |       |
| ō    | Ungrouped devices                                                                   | ▼ Functions                          |                   |                       |               |                             |                 |                       |          | , st  |
|      | Security settings                                                                   | Assign IP address                    |                   | Dovice filter         |               |                             |                 |                       |          | S I   |
|      | Common data                                                                         | Set time                             |                   | Device filter         |               |                             |                 |                       |          |       |
|      | Documentation settings                                                              | Firmware update                      |                   | Only sho              | w devices of  | the same type               |                 |                       |          |       |
|      | Languages & resources                                                               | Assign PROFINET device na            |                   | Onlyshs               | uu dawisas wi | the hard parameter settings |                 |                       |          | bra l |
|      | <ul> <li>Online access</li> </ul>                                                   | Reset to factory settings            |                   | Only she              | w devices wi  | un bau parameter settings   |                 |                       |          | E.    |
|      | T Display/hide interfaces                                                           | Format memory card                   |                   | Only sho              | w devices wit | thout names                 |                 |                       |          | ŝ     |
|      | 🔹 🔽 Intel(R) Ethernet Connection (4) I219-LM 📜                                      | <u>•</u>                             | Accessible de     | vices in the network: |               |                             |                 |                       |          |       |
|      | 🔐 Update accessible devices                                                         |                                      | IR address        | MAC address           | Device        | PROFINET device name        | Status          |                       |          |       |
|      | Display more information                                                            | (4)                                  | ir address        | MAC address           | Device        | PROFINET device name        | Status          |                       |          |       |
|      | plc_1 [192.168.0.1]                                                                 |                                      |                   |                       |               |                             |                 |                       |          |       |
|      | 🞖 Online & diagnostics                                                              |                                      |                   |                       |               |                             |                 |                       |          |       |
|      | Program blocks                                                                      |                                      |                   |                       |               |                             |                 |                       |          |       |
|      | Technology objects                                                                  |                                      |                   |                       |               |                             |                 |                       |          |       |
|      | PLC data types                                                                      |                                      |                   |                       |               |                             |                 |                       |          |       |
|      | • 🛄 azd-pndc [192.168.0.2]                                                          |                                      |                   |                       |               |                             |                 | (3)                   |          |       |
|      | Card Reader/USB memory                                                              |                                      |                   |                       |               | Archar                      | data lint       |                       |          |       |
|      |                                                                                     |                                      |                   |                       |               | masnes Up                   | date list       | Assign name           |          |       |
|      |                                                                                     |                                      |                   |                       |               |                             |                 |                       |          |       |

Load the created project into the PLC:

- ① Check the items to be confirmed before downloading.
- ② Click on "PLC\_1" to download it.
- ③ Click on [Download to device].

| Жŝ   | Siemens - C:\TIA_PORTAL\Project1\Project1                                                   |                 |                                                                    |              |
|------|---------------------------------------------------------------------------------------------|-----------------|--------------------------------------------------------------------|--------------|
| P    | roject <u>E</u> dit <u>V</u> iew <u>I</u> nsert <u>O</u> nline Optio <u>n</u> s <u>T</u> oo | s <u>W</u> indo | w <u>H</u> elp                                                     |              |
| E    | 🏄 📑 🔚 Save project 📕 🐰 🧾 👔 🗙 🌎 🛨 🤇                                                          | *± 🖥 [          | 📭 🕼 🖳 💋 Go online 🖉 Go offline 🛛 🛔 📭 🗶 🔚                           |              |
|      | Project tree 🔲 🖣                                                                            | Project         | Devices & networks                                                 |              |
|      | Devices                                                                                     | G               | <u>5</u>                                                           |              |
|      |                                                                                             |                 |                                                                    |              |
| 5    |                                                                                             | Fr Netwo        | TK Connections   HMI connection   Y   12 - 5 🛄 🛄                   |              |
| 1 S  |                                                                                             |                 |                                                                    |              |
| eta  | Name                                                                                        |                 | (1)                                                                |              |
| ā    | Projecti                                                                                    | PLC_1           | AZD-PNDC                                                           |              |
| ŝ    | Povices & potworks                                                                          | CPU 121         | 2C AZD-xPNx DC DP-NORM                                             |              |
| evid |                                                                                             |                 | PLC_1                                                              |              |
| ŏ    | Ungrouped devices                                                                           |                 |                                                                    |              |
|      | Security settings                                                                           |                 |                                                                    |              |
|      | Common data                                                                                 |                 | PLC_1.PN/IE_1 (100)                                                |              |
|      | Documentation settings                                                                      |                 |                                                                    |              |
|      | Languages & resources                                                                       |                 |                                                                    |              |
|      | <ul> <li>Goline access</li> </ul>                                                           |                 | Checklist                                                          | Ref.         |
|      | Y Display/hide interfaces                                                                   |                 |                                                                    |              |
|      | <ul> <li>Intel(R) Ethernet Connection (4) I219-LM</li> </ul>                                |                 | Are the IP addresses of the PC, PLC and driver set to 192.168.0.x? | P.6-7        |
|      | 2 Update accessible devices                                                                 |                 |                                                                    | P.14,27      |
|      | Display more information                                                                    |                 |                                                                    | <b>D</b> 4 6 |
|      | ▼ plc_1 [192.168.0.1]                                                                       |                 | Have the correct connections been used for the devices?            | P.13         |
|      | Conline & diagnostics                                                                       |                 | Be careful with PLCs with multiple connections.                    |              |
|      | Technology chiests                                                                          |                 | Do the DDOFINET double and set in the ansist and an the            | D 4 4 00     |
|      | PIC data types                                                                              |                 | Do the PROFINE I device names specified in the project and on the  | P.14,28      |
|      | ▼ azd-pndc [192 168 0 2]                                                                    |                 | devices match?                                                     |              |
|      | Q Online & diagnostics                                                                      |                 |                                                                    |              |
|      | Card Reader/USB memory                                                                      |                 |                                                                    |              |
|      |                                                                                             |                 |                                                                    |              |

- ④ The [Extended download] window opens.
  - Please set each item using the following table.
- 5 Click on [Start Search].
- 6 Select the target PLC for loading.
- ⑦ Click on [Load].

The confirmation screen will be displayed.

|           | Configured acce                                                                                       | ess nodes of "PLC_1"                |                            |                           |                                                       |                                                                    |
|-----------|----------------------------------------------------------------------------------------------------|-------------------------------------|----------------------------|---------------------------|-------------------------------------------------------|--------------------------------------------------------------------|
|           | Device                                                                                                | Device type                         | Slot                       | Interface type            | Address                                               | Subnet                                                             |
|           | PLC_1                                                                                                 | CPU 1212C DC/D                      | 1 X1                       | PN/IE                     | 192.168.0.1                                           | PN/IE_1                                                            |
|           |                                                                                                    |                                     |                            |                           |                                                       |                                                                    |
|           |                                                                                                    | Type of the PG/PC inte              | rface                      | PN/IE                     |                                                       |                                                                    |
|           |                                                                                                    | PG/PC inte                          | rface:                     | 💹 Intel(R) Ethern         | et Connection (4) I2                                  | 219-LM 🔽                                                           |
|           |                                                                                                    | Connection to interface/su          | bnet:                      | PN/IE_1                   |                                                       | •                                                                  |
|           |                                                                                                    | 1st gat                             | eway:                      |                           |                                                       | - (                                                                |
|           | Select target de                                                                                      | vice:                               |                            | [                         | Show all compatib                                     | le devices                                                         |
|           | Device                                                                                                | Device type                         | Interfac                   | ceture Add                | recc                                                  | Target device                                                      |
|           | Device<br>PLC_1                                                                                       | CPU 1212C DC/D                      | Interfac                   | ce type Add<br>192        | Iress<br>1.168.0.1                                    | Target device<br>PLC_1                                             |
|           | PLC_1                                                                                                 | CPU 1212C DC/D.                     | Interfac<br>PN/IE<br>PN/IE | ce type Add<br>192<br>Acc | lress<br>2.168.0.1<br>ess address                     | Target device<br>PLC_1<br>                                         |
| Flash LED | PLC_1                                                                                                 | Device type<br>CPU 1212C DC/D<br>   | Interfac<br>PN/IE<br>PN/IE | ce type Add<br>192<br>Acc | iress<br>168.0.1<br>ess address                       | PLC_1<br>                                                          |
| Flash LED | PLC_1                                                                                                 | Device type<br>CPU 1212C DC/D.<br>- | Interfac<br>PN/IE<br>PN/IE | ce type Add<br>192<br>Acc | iress<br>168.0.1<br>ess address                       | Target device PLC_1 5                                              |
| Flash LED | PLC_1                                                                                                 | CPU 1212C DC/D.<br>-                | Interfac<br>PN/IE<br>PN/IE | ce type Add<br>192<br>Acc | iress<br>:168.0.1<br>ess address<br>Display only erro | Target device<br>PLC_1<br>-<br>5<br><u>Start sea</u><br>r messages |
| Flash LED | PLC_1<br>FLC_1<br>6                                                                                   | Device type<br>CPU 1212C DC/D.<br>  | Interfac                   | ce type Add<br>192<br>Acc | iress<br>:168.0.1<br>ess address<br>Display only erro | Target device<br>PLC_1<br>-<br>5<br><u>Start sea</u><br>r messages |
| Flash LED | PLC_1<br>PLC_1<br>6<br>on:<br>ished to the device to<br>compatible devices:<br>is partiaul compatible | Device type<br>CPU 1212C DC/D.<br>  | Interfac                   | ce type Add<br>192<br>Acc | iress<br>:168.0.1<br>ess address<br>Display only erro | Target device<br>PLC_1<br>-<br>5<br><u>Start sea</u><br>r messages |
| Flash LED | Device<br>PLC_1<br>6                                                                                  | Device type<br>CPU 1212C DC/D.<br>  | Interfac                   | ce type Add<br>192<br>Acc | iress<br>168.0.1<br>ess address                       | Target device<br>PLC_1<br><br>5<br><u>Start sea</u><br>r messages  |

| Settings                         | Set values                                                                                                    |
|----------------------------------|----------------------------------------------------------------------------------------------------|
| [Type of PG/PC interface]        | PN/IE                                                                                                    |
| [PG/PC interface]                | Please select the interface according to your environment<br>This manual uses [Intel (R) Ethernet Connection I219-LM]. |
| [Connection to Interface/Subnet] | PN / IE_1<br>Select the communication name connected on page 13.                                                       |

⑧ Click on the confirmation screen as shown below to complete the download.

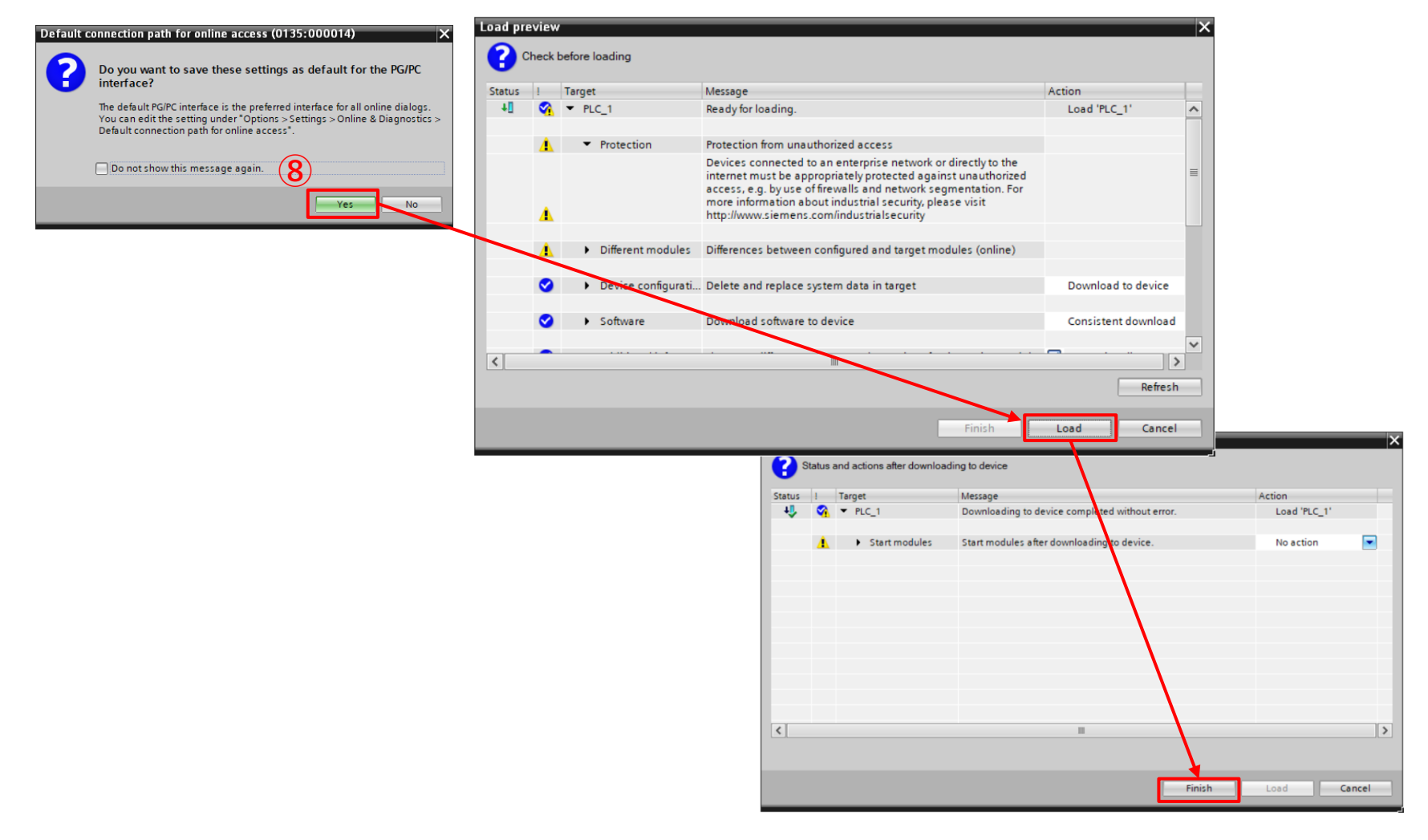

The project download is now complete.

Establish an online connection with the PLC for test operation:

- ① Click on [Go online].
- (2) Check if the device is online and click [GoOnline].

| Ж   | Siemens - C:\TIA_PORTAL\Project1\Project1                                                             |                                                      | _ <b>—</b> ×        |                                 |
|-----|----------------------------------------------------------------------------------------------------|------------------------------------------------------|---------------------|---------------------------------|
| P   | <u>P</u> roject <u>E</u> dit <u>V</u> iew <u>I</u> nsert <u>O</u> nline Optio <u>n</u> s <u>T</u> ool | ls <u>W</u> indow <u>H</u> elp Totally Integ         | urated Automation   |                                 |
| E   | 📑 📑 🔚 Save project 📑 🐰 🎚 🛅 🗙 🔊 ± 여                                                                    | 💵 🖫 🛄 🖳 🕵 💋 Goonline 🖉 🕼 offline 🕌 🖪 🖪 🕨             | PORTAL              |                                 |
|     | Project tree 🔲 🖣                                                                                      | Project1 > Devices & networks                        | _ # = × <           |                                 |
|     | Devices                                                                                               | Topology view 🔥 Network view                         | Device view         |                                 |
|     | 1 I I I I I I I I I I I I I I I I I I I                                                               | Network                                              | E E                 |                                 |
| k   |                                                                                                    |                                                      | PLC 1.PN/IE 1 (100) |                                 |
| Å   | Name                                                                                                  | + 10 5 / 10                                          |                     |                                 |
| E   | ▼ 📋 Project1                                                                                          |                                                      | = <u>s</u>          |                                 |
| 8   | Add new device                                                                                        | PLC_1                                                |                     |                                 |
| ice | Devices & networks                                                                                    | Select devices for opening the                       | online connection   | ×                               |
| B   | PLC_1 [CPU 1212C DC/DC/DC]                                                                            |                                                      |                     |                                 |
|     | <ul> <li>Ungrouped devices</li> </ul>                                                                 | Name                                                 | Interface type      | Go online                       |
|     | AZD-PNDC [AZD-xPNx DC]                                                                                | PLC_1.PN/IE_1 (100 PLC_1                             | CPU 1212C DC/DC/DC  | 2                               |
|     | <ul> <li>Security settings</li> <li>Common data</li> </ul>                                            |                                                      |                     |                                 |
|     | Common data                                                                                           |                                                      |                     |                                 |
|     | Languages & resources                                                                                 |                                                      |                     |                                 |
|     | Online access                                                                                         |                                                      |                     |                                 |
|     | Y Display/hide interfaces                                                                             | AZD-PNDC                                             |                     |                                 |
|     | Intel(R) Ethernet Connection (4) I219                                                                 | AZD-xPNx DC DP-NORM                                  |                     |                                 |
|     | Card Reader/USB memory                                                                                | PLC_1                                                |                     | /                               |
|     |                                                                                                    |                                                      |                     |                                 |
|     |                                                                                                    |                                                      |                     |                                 |
|     |                                                                                                    |                                                      |                     |                                 |
|     |                                                                                                    |                                                      |                     |                                 |
|     |                                                                                                    |                                                      |                     |                                 |
|     |                                                                                                    |                                                      |                     | <u>G</u> oOnline <u>C</u> ancel |
|     |                                                                                                    |                                                      |                     |                                 |
|     | <                                                                                                    | < III > 100%                                         |                     |                                 |
|     | > Reference projects                                                                                  | Network data                                         |                     |                                 |
|     | > Details view                                                                                        | 🔍 Properties 🚺 Info 🛛 Diagr                          | nostics 🔄 🖃 🛋       |                                 |
|     | ◆ Portal view  Overv  B Devic                                                                         | 🖞 Onlin 🖞 Onlin 🔹 Main ( 🏥 Scanning interface Int: 🚥 | ×                   |                                 |

When you go online the title will turn orange.

If the symbol in frame "A" is green, the TIA Portal project and the PLC settings will match. If the symbol is not green, carry out the following steps to match the settings in the project with the PLC:

① Click on [Go offline].

② Click on [PLC\_1 [CPU 1212C DC / DC / DC]] to select it.

③ Click [Download to device] to download. (Same procedure as p. 29 ~ 31)

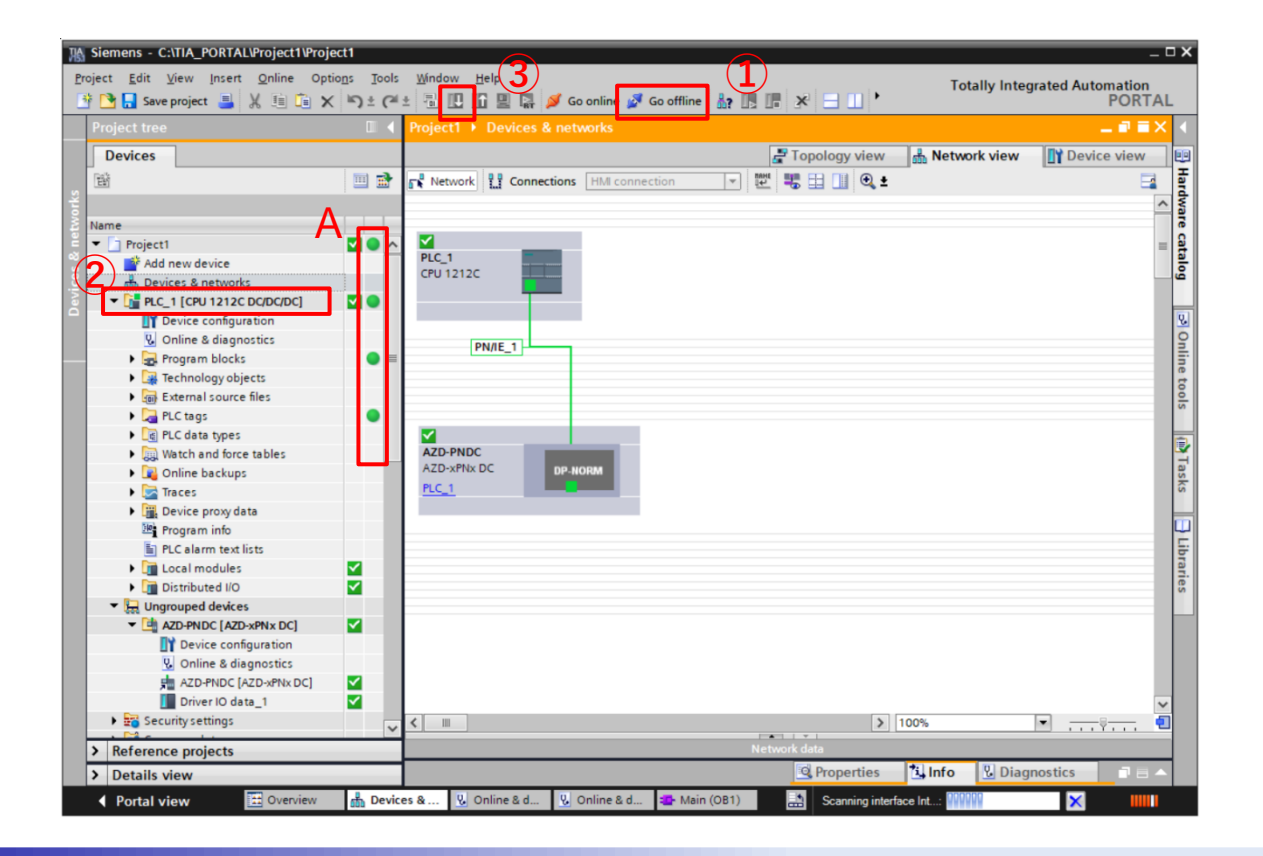

Set the ladder diagram screen to monitor state in order to operate the program:

1 By default, the PLC is not in the RUN state

- Click [Start CPU], then click [OK] on the warning screen.
- ② Click the [Monitoring on / off] symbol to start monitoring.

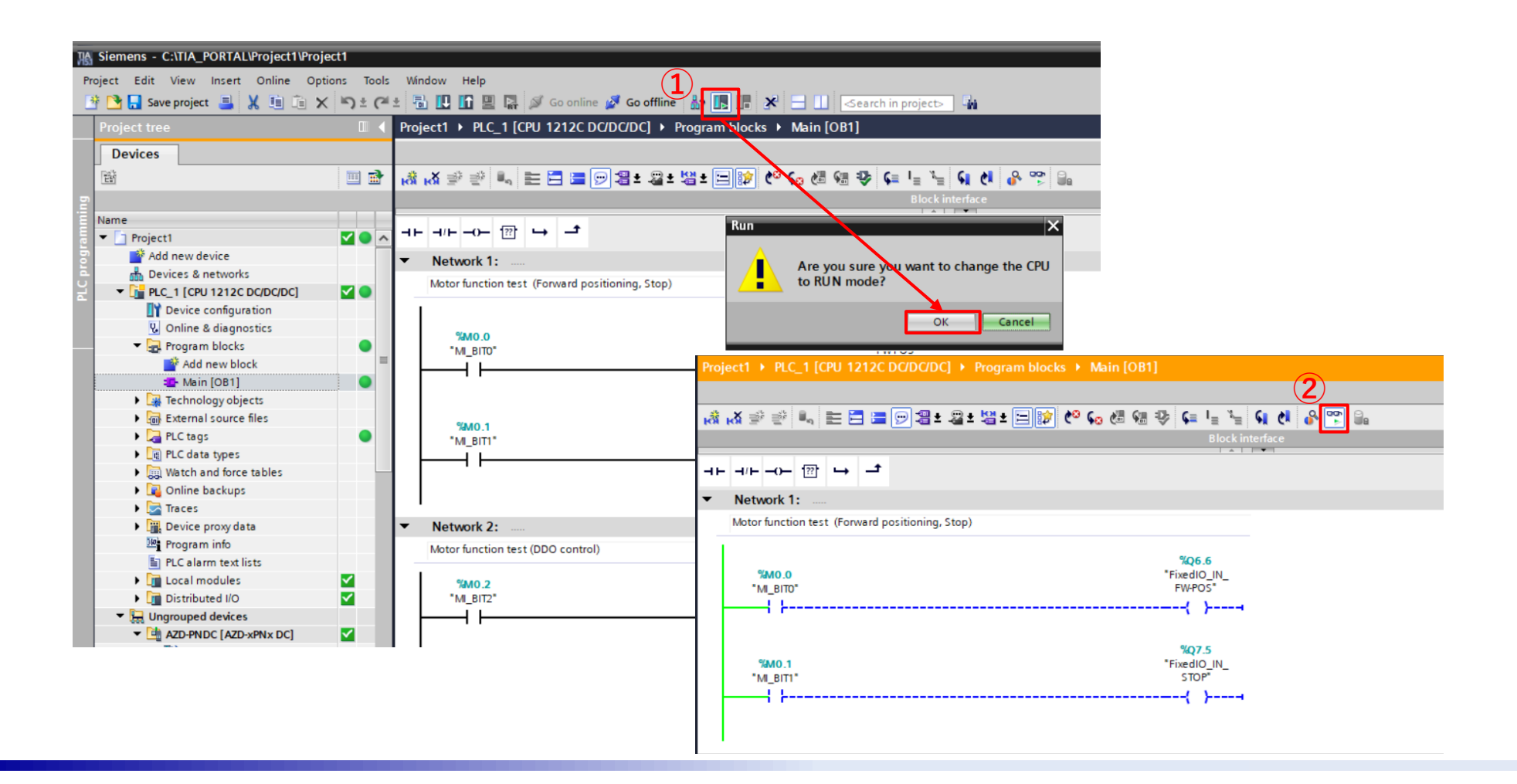

Check the operation of the motor with the ladder diagram programme created on p.22-24. **X** Please check the security of your ambient in advance. The motor turns.

- Right-click on [MI\_BIT0] and click on [Modify> Modify to 1]. [FixedIO\_IN\_FW-POS] is switched on. As a result, the FW-POS signal is set in the driver and the motor rotates continuously in the FWD direction.
- ② When MI\_BIT1 is turned on in the same way, [FixedIO\_IN\_STOP] is turned on. As a result, the STOP signal is input to the driver and the continuous operation is stopped.
- ③ After you have checked the operation of the motor, right-click on [MI\_BIT0] and [MI\_BIT1]. Select [Modify> Modify to 0] to turn off the signals in the driver.

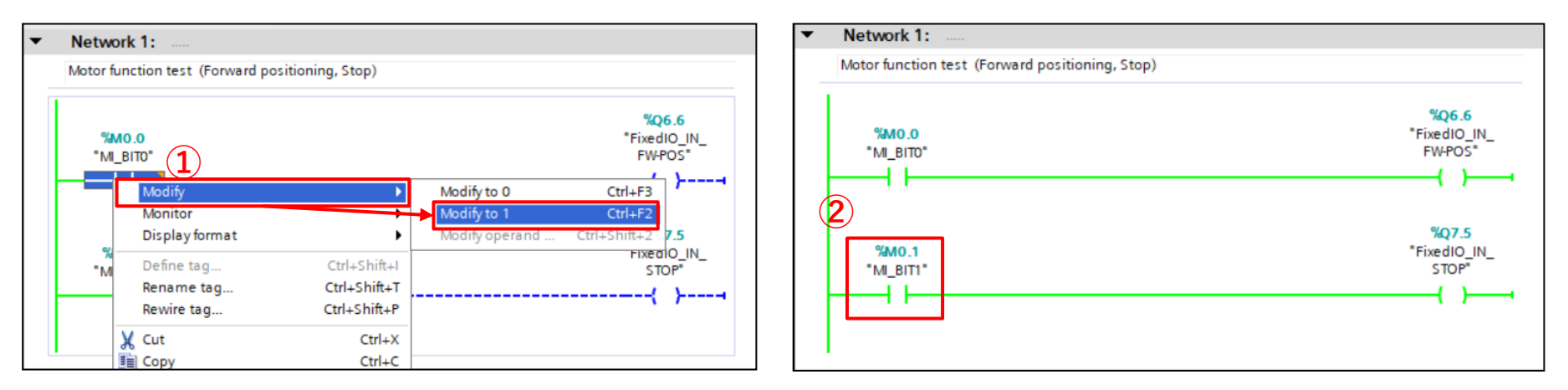

The checking of the motor operation by I/O branch is now finished.

Direct data operation is performed using the ladder diagram created on page 25. **\*** Please check the security of your ambient in advance. The motor turns.

① Make sure that the [OUT1] value of each MOVE corresponds to the value of IN.

At this point the value for the driver's direct data operation is set.

② If [MI\_BIT2] is switched on, [FixedIO\_IN\_TRIG] is switched on and DDO operation is started.

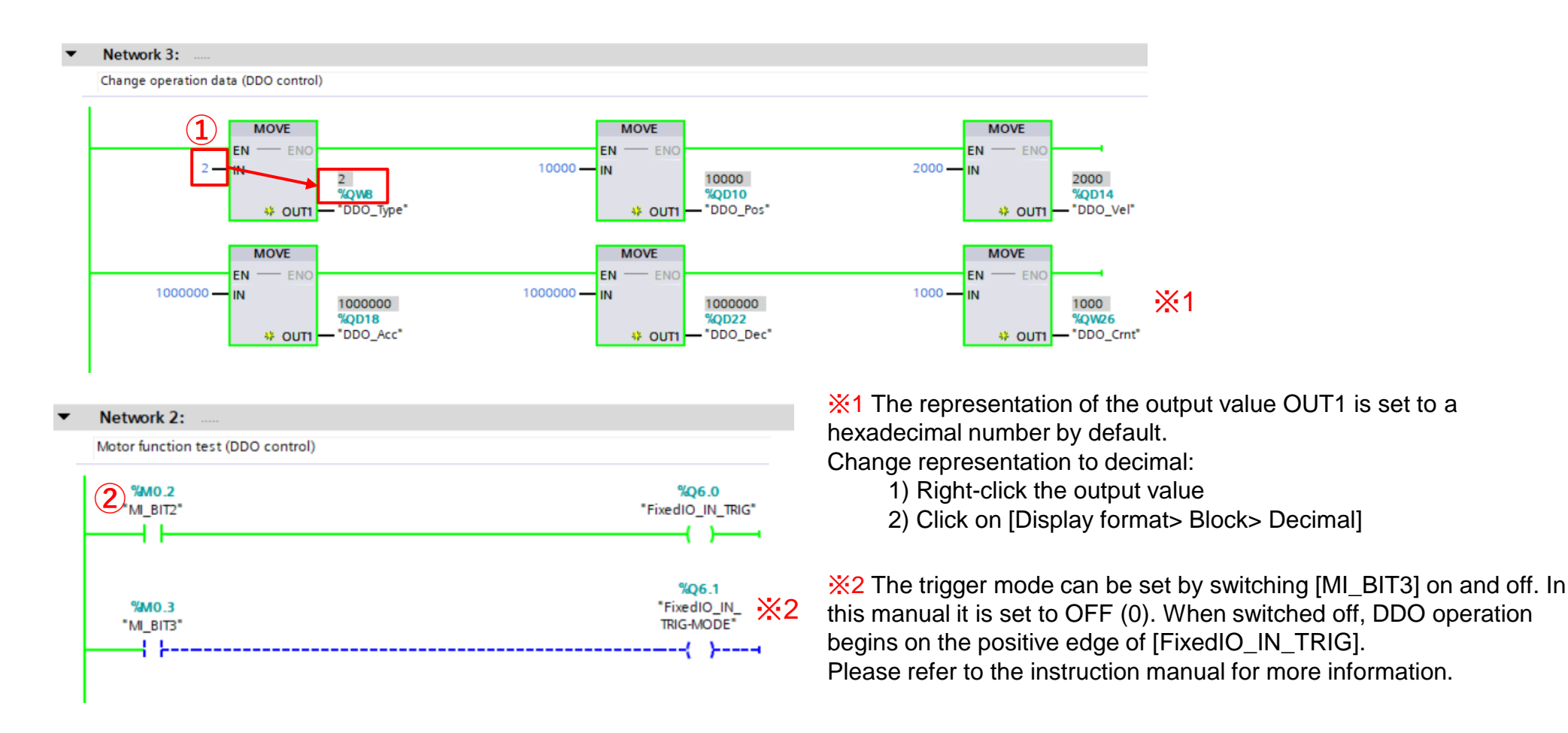

If you want to monitor the driver value, you can check it by following the steps below:

- ① Double-click on [PLC tags> AZD-xPN I/O-Register] to open it.
- ② Click [Monitor all] to check the register values shown.

| 腸 | Siemens - C:\TIA_PORTAL\Project1\Projec                              | :t1                      |             |            |                                                                                                    |                   |                   |               |            |            |              |          |           |            | -        | п×   |
|---|----------------------------------------------------------------------|--------------------------|-------------|------------|----------------------------------------------------------------------------------------------------|-------------------|-------------------|---------------|------------|------------|--------------|----------|-----------|------------|----------|------|
| P | roject <u>E</u> dit <u>V</u> iew <u>I</u> nsert <u>O</u> nline Optio | <u>n</u> s <u>T</u> ools | <u>W</u> in | dow        | <u>H</u> elp                                                                                                    | iemens - C:\TIA_P | ORTAL\Project1\Pr | oject1        |            |            |              | Tota     | llv Integ | rated Auto | omation  |      |
| E | 🛉 🎦 🔚 Save project 🚇 🐰 💷 💼 🗙                                         | li⊃ ÷ (≃l                | ± 🖫         |            | 🖸 🖳 📮                                                                                                    | 🔊 Go online 👔     | 🖣 Go offline 🛛 🛔  | IR IR 🗶 🖂     |            |            |              | 1010     | ing integ |            | PORTA    | L    |
|   | Project tree                                                         |                          | Proje       | ect1       | PLC_1 [                                                                                                    | CPU 1212C DC/D    | C/DC] > PLC ta    | ags ► AZD-xPN | I/O Regist | er [34]    |              |          |           |            | _ = = >  | < 1  |
|   | Devices                                                              |                          |             |            | 2                                                                                                    |                   |                   |               |            |            |              | -<br>-   | Tags 🛛    | 🗉 User co  | onstants | 1    |
|   |                                                                      | 🔲 🔿                      |             |            |                                                                                                    | 11t               |                   |               |            |            |              |          |           |            |          | 1    |
|   |                                                                      |                          | A           | ZD-xF      |                                                                                                    | Ister             |                   |               |            |            |              |          |           |            |          | sks  |
| 녙 | Name                                                                 |                          |             | N          | ame                                                                                                    |                   | Data type         | Address       | Retain     | Acces      | Writa        | Visibl   | Monitor   | alue       | Comme    |      |
| Ē | ▼ Project1                                                           |                          | 13          | -00        | WriteReg                                                                                                    |                   | Word              | %QW34         |            |            |              |          | 16#0000   | )          |          |      |
| b | Add new device                                                       |                          | 14          | -00        | WritePrmI                                                                                                    | D                 | Word              | %QW36         | Ā          |            |              |          | 16#0000   | )          |          | - F  |
| ă | Bevices & networks                                                   |                          | 15          | -00        | WriteData                                                                                                    | 1                 | DWord             | %QD38         |            |            |              |          | 16#0000   | 0.0000     |          | a l  |
| Ę | PLC_1 [CPU 1212C DC/DC/DC]                                           |                          | 16          | -0         | RemotelC                                                                                                    | OUT               | Word              | 78NA/2        |            |            |              |          | 16#4020   | )          |          | es l |
|   | Device configuration                                                 |                          | 17          |            | OperNum                                                                                                    | Sel_R             | Word              | %IW4          |            |            |              |          | 16#0000   | )          |          |      |
|   | Online & diagnostics                                                 | _                        | 18          | -          | FixedIO_0                                                                                                    | DUT               | Word              | %IW6          |            |            |              |          | 16#0164   | 1          |          |      |
|   | Program blocks                                                       |                          | 19          | -00        | PresentAl                                                                                                    | m                 | Word              | %IW8          |            |            |              |          | 16#0000   | )          |          |      |
|   | Technology objects                                                   |                          | 20          | -00        | Feedback                                                                                                    | Pos               | DWord             | %ID10         |            |            |              |          | 16#0000   | D_EF22     |          |      |
|   | External source files                                                |                          | 21          | -00        | Feedback                                                                                                    | Vel               | DWord             | %ID14         |            |            |              |          | 16#0000   | 0000_0     |          |      |
|   | ▼ 📮 PLC tags                                                         | • /                      | 22          | -          | CmdPos                                                                                                    |                   | DWord             | %ID18         |            |            |              |          | 16#0000   | D_EF22     |          |      |
|   | Show all tags                                                        |                          | 23          | -00        | Torque                                                                                                    |                   | Word              | %IW22         |            |            |              |          | 16#0010   | 2          |          |      |
|   | 📑 Add new tag table                                                  |                          | 24          | -00        | OpCrnt                                                                                                    |                   | Word              | %IW24         |            |            |              |          | 16#01F4   | L I        |          | =    |
|   | 📑 Default ag table [42]                                              |                          | 25          | -00        | Informatio                                                                                                    | on                | DWord             | %ID26         |            |            |              |          | 16#0000   | 0000_0     |          |      |
|   | 🖳 AZD-xPN 🕅 Bit Order [32]                                           | /                        | 26          | -00        | Reserved                                                                                                    | J                 | Word              | %IW30         |            |            |              |          | 16#0000   | )          |          |      |
|   | 🚑 AZD-xPN I/O Register [34]                                          |                          | 27          | -          | ReadPrmi                                                                                                    | D_R               | Word              | %IW32         |            |            |              |          | 16#0000   | )          |          |      |
|   | PLC data types                                                       |                          | 28          | -00        | RW_Statu                                                                                                    | s                 | Word              | %IW34         |            |            |              |          | 16#0000   | )          |          |      |
|   | Watch and force tables                                               |                          | 29          | -00        | WritePrml                                                                                                    | D_R               | Word              | %IW36         |            | <b></b>    | <b></b>      |          | 16#0000   | )          |          | -    |
|   | 🕨 📴 Online backups                                                   |                          | 30          | -00        | ReadData                                                                                                    | 1                 | DWord             | %ID38         |            |            |              |          | 16#0000   | 0000_0     |          |      |
|   | 🕨 🔛 Traces                                                           |                          | 31          | -00        | Monitor0                                                                                                    |                   | DWord             | %ID42         |            | <b></b>    | <b></b>      |          | 16#0000   | 0_0129     |          |      |
|   | Device proxy data                                                    |                          | 32          | -00        | Monitor1                                                                                                    |                   | DWord             | %ID46         |            |            |              |          | 16#0000   | 0_0134     |          |      |
|   | Program info                                                         |                          | 33          | -00        | Monitor2                                                                                                    |                   | DWord             | %ID50         |            | <b></b>    | <b></b>      |          | 16#00A9   | 9_547C     |          |      |
|   | PLC alarm text lists                                                 |                          | 34          | -00        | Monitor3                                                                                                    |                   | DWord             | %ID54         |            | <b>~</b>   | <b>~</b>     |          | 16#0000   | D_ODBD     |          |      |
|   | Local modules                                                        | <b>~</b>                 | 35          |            | <add new<="" td=""><td>Þ</td><td></td><td></td><td></td><td><b>~</b></td><td><b>V</b></td><td><b>V</b></td><td></td><td></td><td></td><td></td></add> | Þ                 |                   |               |            | <b>~</b>   | <b>V</b>     | <b>V</b> |           |            |          |      |
|   | Distributed I/O                                                      | <b>V</b>                 |             |            |                                                                                                    |                   |                   |               |            |            |              |          |           |            |          |      |
|   | Ungrouped devices                                                    |                          |             |            |                                                                                                    |                   |                   |               |            |            |              |          |           |            |          |      |
|   | 🕨 📷 Security settings                                                |                          |             |            |                                                                                                    |                   |                   |               |            |            |              |          |           |            |          |      |
|   | N Peference projects                                                 | ·                        |             | 1          |                                                                                                    |                   |                   |               |            |            |              |          |           |            |          | 4    |
|   | Reference projects                                                   |                          |             |            |                                                                                                    |                   |                   |               | O D        | oportion   | 21           | nfo      | Diam      | octice     |          |      |
|   | > Details view                                                       | _                        |             | _          |                                                                                                    |                   |                   |               | S Pr       | operties   |              | nro      | Diagn     | lostics    |          |      |
|   | Portal view     Overview                                             | 📩 Device                 | s &         | <u>v</u> o | nline &                                                                                                    | 😵 Online &        | = Main (OB1)      | 🛃 AZD-xPN I   | 📑 🛃 S      | canning in | terface Int. | : 000000 |           | ×          |          |      |

③ Rotate the motor with the ladder diagram: The value of FeedbackPos (actual position) is increased.

By using the appropriate internal flags in the ladder diagram.

View of all variables in the corresponding window.

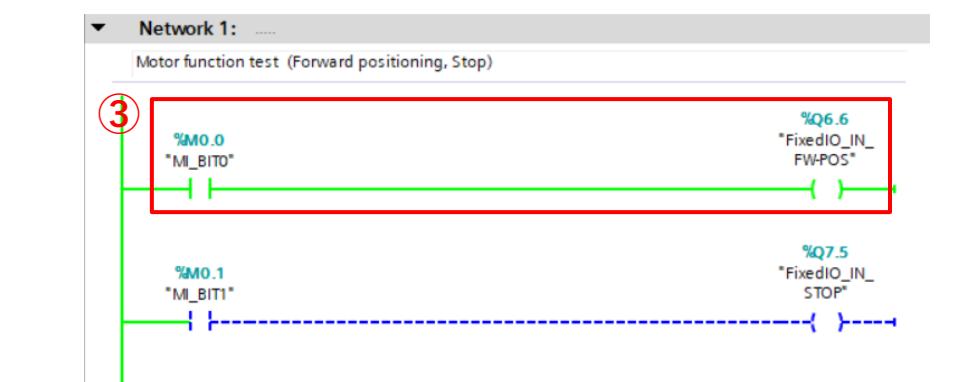

| 17 | - | FixedIO_OUT | Word  | %IW6  |  |        | 16#0440      |            |
|----|---|-------------|-------|-------|--|--------|--------------|------------|
| 18 | - | PresentAlm  | Word  | %IW8  |  |        | 16#0000      |            |
| 19 |   | FeedbackPos | DWord | %ID10 |  |        | 16#0004_F473 |            |
| 20 |   | FeedbackVel | DWord | %ID14 |  | $\sim$ | 16#0000_0000 | 324723 dec |
| 21 | - | CmdPos      | DWord | %ID18 |  |        | 16#0004_F473 |            |
| 17 | - | FixedIO_OUT | Word  | %IW6  |  |        | 16#2400      |            |
|    |   |             |       |       |  |        |              |            |
| 18 | - | PresentAlm  | Word  | %IW8  |  |        | 16#0000      |            |
| 19 | - | FeedbackPos | DWord | %ID10 |  |        | 16#0005_1EAD | 335533 dec |
| 20 |   | FeedbackVel | DWord | %ID14 |  |        | 16#0000_0000 |            |
|    |   |             |       |       |  |        |              |            |

**Oriental motor** 

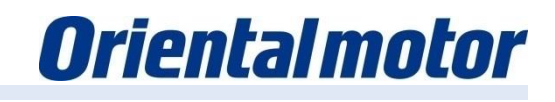

A created variable table can be imported or exported:

- 1 Importing a previously generated variable table.
  - For this manual [PLC tags> Add new tag table].
- ② Click on [Import].
- 3 Select the file to be imported and click on [OK].

The imported tag file is displayed under [PLC tags]. This manual reads the export data from the tag table created on page 19.

Click ④ to export.

| Siemens - C:\TIA_PORTAL\Project1\Project                               | tt                                                   |                              |                   |                  |                         |               | _ 0 ;                                 | ×              |       |
|------------------------------------------------------------------------|------------------------------------------------------|------------------------------|-------------------|------------------|-------------------------|---------------|---------------------------------------|----------------|-------|
| Project <u>E</u> dit <u>V</u> iew Insert <u>O</u> nline Optio <u>n</u> | <u>n</u> s <u>T</u> ools <u>W</u> indow <u>H</u> elp |                              |                   |                  | Totally Ir              | tegrated Au   | tomation                              |                |       |
| 📑 🛅 🔒 Save project 🚊 🐰 🛅 🗎 🗙                                           | 🍤 ± (H ± 🖥 🛄 🖬 🖉 🥥 🤉                                 | o online 🖉 Go offline 🛛 🏭 📭  | × 🗆 🗆 '           |                  | rotany n                | rtegratea Aa  | PORTAL                                |                |       |
| Project tree                                                           | □                                                    | 212C DC/DC/DC] → PLC tags    |                   |                  |                         |               |                                       | (              |       |
| Devices                                                                |                                                      |                              | Tam               |                  | stants                  | - Sustan a    | anatanta 🔤                            |                |       |
| Devices                                                                |                                                      | ~                            | - Tags            | U oser con       | istants                 | System of     |                                       | 2 A            |       |
| ER                                                                     | ······································               | ř.                           |                   |                  |                         |               | <b>1</b>                              |                |       |
| P                                                                      | PLC tags                                             |                              |                   |                  |                         |               | , , , , , , , , , , , , , , , , , , , | °              |       |
| Name                                                                   | Name                                                 | Tag table                    | Data type Address | Retain           | Acces                   | Writa Visibl. | Comment                               |                |       |
| Project1                                                               | ▲ 1 <add new=""></add>                               | -                            |                   |                  | ¥                       |               |                                       | E              |       |
| Add new device                                                         | Import                                               |                              | ×                 |                  |                         |               | 2                                     |                |       |
|                                                                        |                                                      |                              |                   |                  |                         |               | 3                                     | 2.             |       |
| Device configuration                                                   | Pfad der Importdatei:                                |                              |                   |                  |                         |               |                                       |                |       |
| V. Online & diagnostics                                                | C:\Test\AZD-xPN Tag List.xlsx                        |                              |                   |                  |                         |               |                                       |                |       |
| Program blocks                                                         |                                                      |                              | Runne             |                  |                         |               |                                       |                |       |
| Technology objects                                                     | Zu importierende Elem                                | ente: 🛃 Variablen            |                   |                  |                         |               |                                       |                |       |
| External source files                                                  |                                                      | Konstanter                   |                   | 3)               |                         |               |                                       |                |       |
| TLC lags                                                               |                                                      |                              | ×                 |                  |                         |               |                                       |                |       |
| Show all tags                                                          |                                                      | OK                           | Abbrechen         |                  |                         |               |                                       |                |       |
| Add new tag table                                                      |                                                      | 0.0                          | - Abbrechen       |                  |                         |               |                                       |                |       |
| Detault tag table [35]                                                 |                                                      |                              | ii                | _                | -                       |               |                                       |                |       |
| Watch and force tables                                                 |                                                      |                              |                   |                  | -                       | PLC ta        | ags                                   |                |       |
| Online backups                                                         |                                                      |                              |                   |                  |                         | Tel. et       |                                       |                |       |
| 🕨 🔄 Traces                                                             |                                                      | Show all tags                |                   |                  |                         |               |                                       |                |       |
| Device proxy data                                                      |                                                      |                              |                   |                  |                         |               | -                                     | a tabla        | ····· |
| 🔤 Program info                                                         |                                                      |                              |                   |                  |                         | AC AC         | id new ta                             | ig table       |       |
| E PLC alarm text lists                                                 |                                                      |                              |                   |                  |                         | De De         | fault tan                             | table [35]     |       |
| Local modules                                                          |                                                      |                              |                   |                  |                         |               | in one tog                            | rapic [22]     |       |
| Distributed I/O                                                        |                                                      |                              |                   | _                |                         | L AZ          | D-xPN I/C                             | Register 1 [34 | 1     |
| Gorgrouped devices                                                     |                                                      |                              |                   |                  | -                       |               |                                       |                |       |
| Common data                                                            |                                                      |                              |                   |                  |                         | E PLC d       | ata types                             |                |       |
| Documentation settings                                                 |                                                      |                              |                   | -                |                         |               |                                       |                |       |
|                                                                        | × (                                                  |                              |                   |                  |                         |               |                                       |                |       |
| Reference projects                                                     |                                                      |                              |                   | 10 A             | <b>a</b> [ <b>n</b> ] = |               | >                                     |                |       |
| > Details view                                                         |                                                      |                              | Propertie         | s 门 🛄 Info       | 0 🖸 🚺 D                 | lagnostics    |                                       |                |       |
| Portal view     Overview                                               | 📩 Devices & 😵 Online & 😵 O                           | nline & 🔹 Main (OB1) 🛛 🍇 PLO | tags 🔝 Scannin    | g interface Int: | 000000                  | ×             |                                       |                |       |

It is possible to write any parameters in the driver via PROFINET communication. The following PROFINET IO registers must be used to write a parameter:

| Used<br>Bytes | Size<br>(Byte) | Name       | Comment                               |  |  |
|---------------|----------------|------------|---------------------------------------|--|--|
| 32,33         | 2              | WriteReq   | Write request WR-REQ ON.              |  |  |
| 34,35         | 2              | WritePrmID | Address of the register to be written |  |  |
| 36~39         | 4              | WriteData  | Value to be written into the register |  |  |

Example for changing the base current (parameter ID: 294) from 100.0 [%] to 10.0 [%].

Create a MOVE component to transfer the value and a branch that activates the write request.
 Activate [Monitoring] and switch on [MI\_BIT4] to write the parameters.

The successful execution of the command can be checked with the help of the monitors.

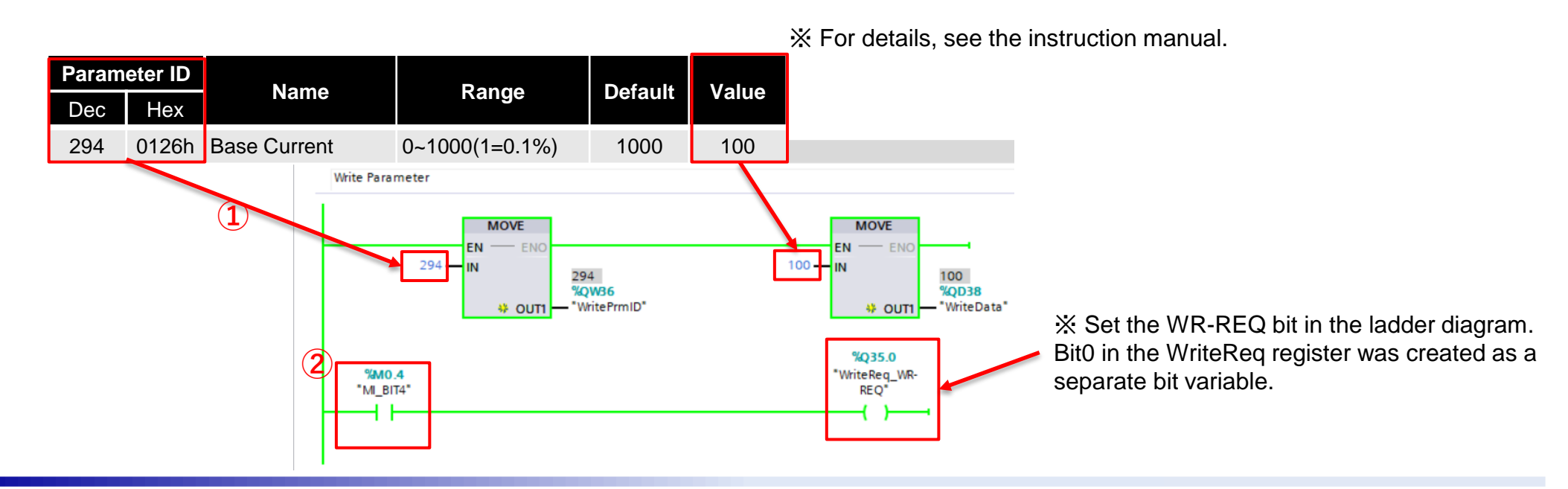

It is possible to read any parameters via PROFINET communication. The following PROFINET IO registers must be used to read a parameter.

| Direction                            | Bytes<br>in use | Size<br>(Byte) | Name      | Remarks                            |
|--------------------------------------|-----------------|----------------|-----------|------------------------------------|
| Ausgabe (Host $\rightarrow$ Treiber) | 30, 31          | 2              | ReadPrmID | Address of the register to be read |
| Eingabe (Treiber $\rightarrow$ Host) | 36~39           | 4              | ReadData  | Value that was read out.           |

Reading the base current (Base Current - Parameter-ID: 294).

- ① Create a branch in which the parameter ID to be read and the value are temporarily stored.
- ② If [Monitoring] is switched on, you can check whether the current value in ReadData is read correctly. "1000" is read before the change, when the parameter as shown on page 40 has been changed, "100" is read.

The successful execution of the command can be checked with the help of the monitors.

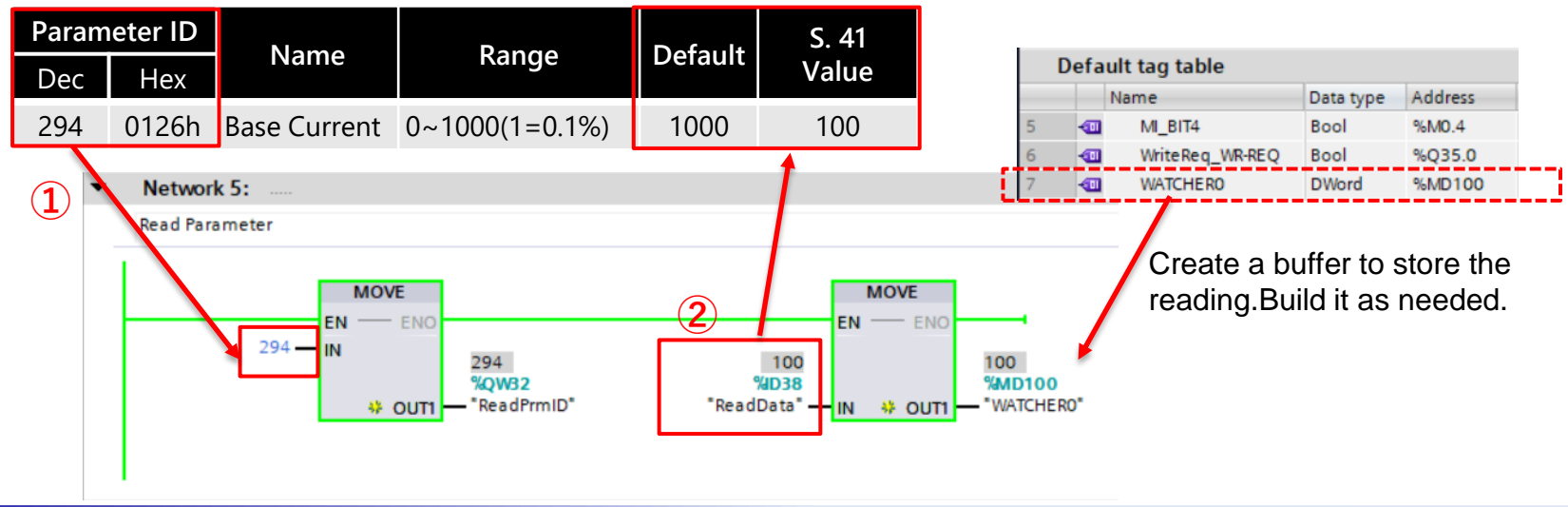

\* For details, see the instruction manual.

| History    | Content       |
|------------|---------------|
| March 2021 | Newly created |

Hint:

We are available for you: 00800 22 55 66 22

Mon-Thu from 8:00 a.m. to 4:30 p.m., Friday: 8:00 a.m. to 3:00 p.m.

Oriental Motor (Europa) GmbH. https://www.orientalmotor.eu/